# Dell S2422HZ/S2722DZ Monitor za video konferencije Korisnički priručnik

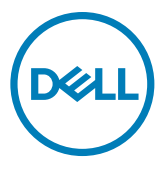

Monitor Model: S2422HZ/S2722DZ Regulatorni model: S2422HZt/S2722DZt

- NAPOMENA: NAPOMENA ukazuje na važne informacije koje vam pomažu da koristite računalo na bolji način.
- △ OPREZ: OPREZ ukazuje na moguće oštećenje hardvera ili gubitak podataka ako se ne poštuju ove upute.
- ▲ UPOZORENJE: UPOZORENJE ukazuje na moguće oštećenje imovine, tjelesnu ozljedu ili smrt.

Autorska prava © 2021 Dell Inc. ili njegove podružnice. Sva su prava zadržana. Dell, EMC i ostali trgovački znakovi su trgovački znakovi tvrtke Dell Inc. ili njezine podružnice. Ostali trgovački znakovi mogu biti trgovački znakovi njihovih odgovarajućih vlasnika.

2021 - 10

Rev. A01

# Sadržaj

| Sigurnosne upute                                                    |
|---------------------------------------------------------------------|
| Više o monitoru                                                     |
| Sadržaj pakiranja                                                   |
| Obilježja proizvoda                                                 |
| Identifikacija dijelova i upravljanja                               |
| Pogled s prednje strane                                             |
| Pogled sa stražnje strane                                           |
| Pogled s donje strane                                               |
| Podaci monitora                                                     |
| Podaci o razlučivosti                                               |
| Unaprijed postavljeni načini prikaza                                |
| Električni podaci                                                   |
| Specifikacije za web kameru                                         |
| Microphone specifications                                           |
| Podaci o zvučniku                                                   |
| Fizičke karakteristike                                              |
| Karakteristike okruženja                                            |
| Raspored kontakata                                                  |
| Plug-and-Play                                                       |
| Kvaliteta LCD monitora i pravila u vezi piksela                     |
| Ergonomija                                                          |
| Rukovanje sa zaslonom i njegovo pomicanje                           |
| Smjernice za održavanje                                             |
| Čišćenje monitora                                                   |
| Podešavanje monitora                                                |
| Spajanje stalka                                                     |
| Korištenje funkcija za nagibanje, zakretanje i povećavanje visine33 |

(Dell

| Nagibanje, zakretanje i povećavanje visine                           |
|----------------------------------------------------------------------|
| Zaokretanje zaslona                                                  |
| Konfiguriranje postavki prikaza na računalu nakon zaokretanja 34     |
| Rad s web kamerom monitora                                           |
| Povezivanje monitora                                                 |
| Organiziranje kabela                                                 |
| Zaštita uređaja korištenjem Kensington brave (opcija) 37             |
| Uklanjanje stalka monitora                                           |
| Ugradnja na zid (opcija)                                             |
| Rad s monitorom                                                      |
| Ukliučite monitor 40                                                 |
| Ilnoraba upravliačkih elemenata na prednjoj ploči 40                 |
| Korištenje funkcije OSD zaključavanja 42                             |
| Gumb na -prednjoj ploči                                              |
| Unoraba zaslonskog (OSD) izbornika                                   |
|                                                                      |
|                                                                      |
| Poločevanje maksimalne rezlučivosti                                  |
| Postavlianie značajke Windows Hello                                  |
| Omogućavanje web-kamere na monitoru 66                               |
| Omogućavanje web-kamere na monitoru                                  |
| Omogućavanje zvučnika na monitoru                                    |
|                                                                      |
| Uklanjanje problema                                                  |
| Samoprovjera                                                         |
| Ugrađeni alat za dijagnostiku                                        |
| Uobičajeni problemi                                                  |
| Problemi karakteristični za proizvod                                 |
| Karakteristični problemi s univerzalnom serijskom sabirnicom         |
| (USB)                                                                |
| Dodatak                                                              |
| FCC napomene (samo za SAD) i druge regulativne informacije 80        |
| Kontaktiranje tvrtke Dell                                            |
| EU baza proizvoda za list s podacima o uštedi energije i o proizvodu |
|                                                                      |

### Sigurnosne upute

- ▲ UPOZORENJE: Uporaba regulatora, prilagođavanja ili postupaka koji nisu navedeni u ovoj dokumentaciji može dovesti do izlaganja električnim i/ili mehaničkim opasnostima.
  - Postavite monitor na čvrstu površinu i postupajte s njim pažljivo. Zaslon je osjetljiv i može se oštetiti ako vam ispadne ili ako se naglo udari.
  - · Nazivni podaci monitora moraju odgovarati izmjeničnom naponu vaše mreže.
  - Držite monitor na sobnoj temperaturi. Pretjerano hladni ili topli uvjeti mogu štetno utjecati na tekuće kristale u zaslonu.
  - Monitor nemojte izvrgavati jakim vibracijama ili udarcima. Primjerice, nemojte stavljati monitor u prtljažnik automobila.
  - · Odspojite monitor ako ga tijekom većeg razdoblja ne namjeravate koristiti.
  - Kako biste izbjegli električni udar, nemojte pokušavati ukloniti neki od poklopaca ili dirati unutrašnjost monitora.

Informacije o sigurnosnim uputama potražite u Informacije o sigurnosti, okolišu i zakonskim propisima (SERI).

# Više o monitoru

### Sadržaj pakiranja

Monitor se isporučuje s dijelovima navedenima u donjoj tablici. Ako bilo koji dio nedostaje, obratite se tvrtki Dell. Više informacija potražite u **Kontakt s tvrtkom Dell**.

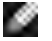

NAPOMENA: Neke komponente mogu biti neobvezne i možda neće biti isporučene uz vaš monitor. Neke značajke možda nisu dostupne u određenim državama.

| Slika komponente | Opis komponente                                                                                    |
|------------------|----------------------------------------------------------------------------------------------------|
| 944              | Zaslon                                                                                             |
|                  | Podizač stalka                                                                                     |
|                  | Postolje stalka                                                                                    |
|                  | Kabel napajanja (razlikuje se ovisno<br>o zemlji)                                                  |
|                  | USB 3,2 Gen 1 Type-C kabel (C na C)                                                                |
|                  | <ul> <li>Vodič za brzi početak rada</li> <li>Podaci o sigurnosti, okruženju i propisima</li> </ul> |

DELL

### Obilježja proizvoda

**Dell S2422HZ/S2722DZ** monitor ima aktivnu matricu, tranzistor s tankim filmom (TFT), zaslon s tekućim kristalima (LCD) i LED pozadinsko osvjetljenje. Značajke monitora uključuju:

- **S2422HZ:** Aktivno područje zaslona od 60,47 cm (23,8 inča) (mjereno po dijagonali) razlučivosti 1920 x 1080 (16:9) i podršku prikaza u punom zaslonu za manje razlučivosti.
- **S2722DZ:** Aktivno područje zaslona od 68,47 cm (27,0 inča) (mjereno po dijagonali) razlučivosti 2560 x 1440 (16:9) i podršku prikaza u punom zaslonu za manje razlučivosti.
- Mogućnosti prilagodbe naginjanjem, okretanjem, zakretanjem i povećanjem visine.
- · Zvučnici (2 x 5 W).
- Skidljivi stalak postolja i rupe za ugradnju na razmaku od 100 mm sukladno standardu Video Electronics Standards Association (VESA) za fleksibilnu ugradnju.
- Ultra-tanki ukrasni okvir smanjuje razmak između okvira prilikom korištenja višestrukih monitora što omogućuje lakše postavljanje s ugodnim doživljajem pregledavanja.
- Ekstenzivna digitalna povezivost uz DP osigurava očuvanje tehnološke suvremenosti monitora.
- Jedan USB-C za napajanje kompatibilnog prijenosnog računala tijekom primanja video signala.
- · Kamera može podržati razlučivost 2560 x 1920.
- Mogućnost za Plug and play ako to računalo podržava.
- Prilagođavanje zaslonskog prikaza (OSD) za lako postavljanje i optimizaciju zaslona.
- · Zaključavanje gumba za napajanje i OSD-a.
- · Utor za sigurnosno zaključavanje.
- · ≤ 0,3 W u stanju pripravnosti.
- · Premium za zamjenu ploče zaslona osigurat će vam miran san.
- Optimizirajte udobnost za oko zaslonom bez titranja čime se smanjuje emisija opasne plave svjetlosti.
- Monitor upotrebljava ploču s niskom razinom plave svjetlosti koji je sukladan s TUV Rheinland (rješenje hardvera) uz model s tvorničkim/zadanim postavkama.
- Smanjuje razinu opasnost od plave svjetlosti emitirane iz zaslona, kako bi gledanje bilo udobnije za vaše oči."
- Monitor se koristi tehnologijom bez titranja koja uklanja oku vidljivo titranje, donosi udobnost u iskustvo gledanja i onemogućuje naprezanje i zamor očiju korisnika.

Deell

- · Certificiran za Windows Hello (prepoznavanje lica ) i Microsoft Cortana.
- Podržava tehnologiju AMD FreeSync. AMD Freesync certificiran opseg od 48 Hz – 75 Hz.
- ▲ UPOZORENJE: Mogući dugotrajni učinci emitiranja plavog svjetla iz monitora mogu uzrokovati oštećenje očiju, uključujući zamor ili digitalno naprezanje očiju.

### Identifikacija dijelova i upravljanja

#### Pogled s prednje strane

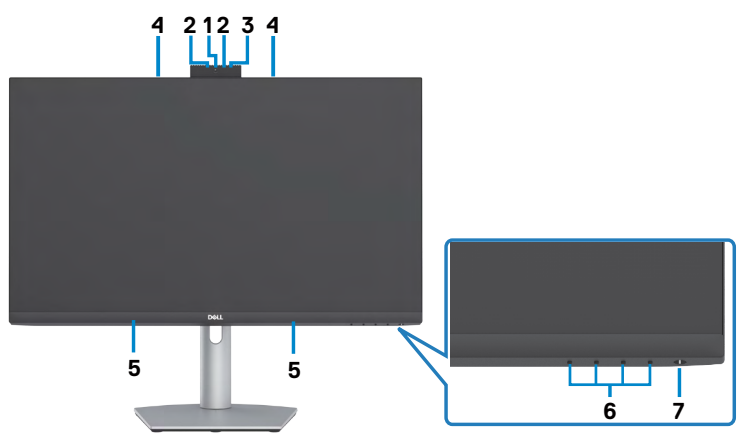

| Oznaka | Opis                                                       | Uporaba                                                                                                    |
|--------|------------------------------------------------------------|----------------------------------------------------------------------------------------------------|
| 1      | RGB web-kamera                                             | S osjetnikom slike odnosno senzorom<br>koji može raditi s do 30 fps (okvira u<br>sekundi) u 10 bitnoj 5 M razlučivosti<br>s popunom korisničkom kontrolom<br>kvalitete slike, formatiranja i izlaznom<br>prijenosu podataka.<br>Prenosi vašu sliku u video konferenciji. |
| 2      | Infracrvena (IR) web-kamera                                | Snima i prenosi sliku u tamnoj okolini.                                                                                                    |
| 3      | IC LED                                                     | Infracrveni LED indikator.                                                                                                    |
| 4      | Mikrofoni                                                  | Mikrofoni monitora.                                                                                                    |
| 5      | Ugrađeni zvučnici                                          | Slanje zvuka iz izlaza za zvuk.                                                                                                    |
| 6      | Funkcijske tipke                                           | više informacija potražite u Operating the Monitor (Rad s monitorom)                                                                                                    |
| 7      | Gumb za uključivanje/<br>isključivanje (s LED indikatorom) | Uključivanje i isključivanje monitora.                                                                                                    |

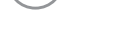

DELL

### Pogled sa stražnje strane

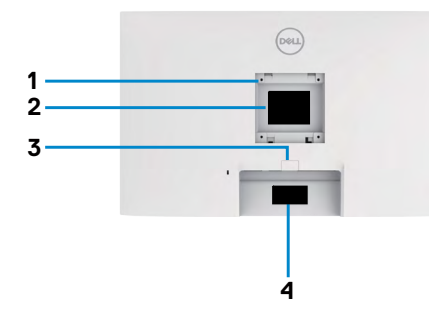

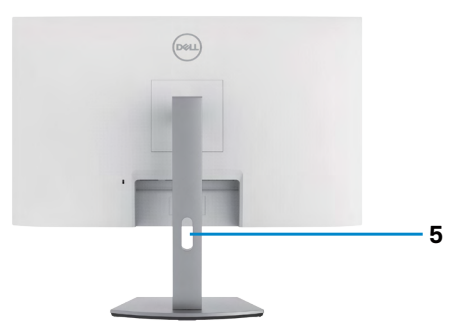

| Oznaka | Opis                                                                          | Uporaba                                                                                                    |
|--------|-------------------------------------------------------------------------------|----------------------------------------------------------------------------------------------------|
| 1      | VESA rupe za ugradnju<br>(100 mm x 100 mm - iza<br>pričvršćenog VESA pokrova) | Ugradnja monitora na zid pomoću VESA<br>kompatibilnog kompleta za ugradnju na zid<br>(100 mm x 100 mm).                                                                                                    |
| 2      | Regulativna oznaka                                                            | Prikazuje popis regulativnih odobrenja.                                                                                                    |
| 3      | Gumb za otpuštanje postolja                                                   | Oslobađa stalak od monitora.                                                                                                    |
| 4      | Crtični kod, serijski broj i<br>naljepnica servisne oznake                    | Pogledajte ovu naljepnicu ako trebate<br>kontaktirati Dell za tehničku podršku.<br>Servisna oznaka jedinstveni je alfanumerički<br>identifikator pomoću kojeg servisni tehničari<br>tvrtke Dell mogu prepoznati hardverske<br>komponente u vašem računalu i pristupiti<br>podacima o jamstvu. |
| 5      | Utor za pričvršćenje kabela                                                   | Koristite ga kako biste organizirali kabele<br>provlačenjem kroz utor.                                                                                                    |

### Pogled s donje strane

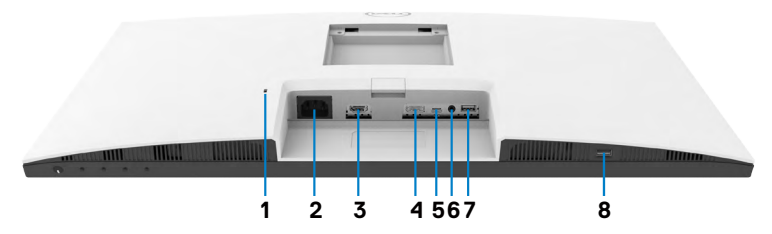

| Oznaka | Opis                                                       | Uporaba                                                                                                    |
|--------|------------------------------------------------------------|----------------------------------------------------------------------------------------------------|
| 1      | Utor za sigurnosno<br>zaključavanje                        | Pričvršćuje monitor bravom za sigurnosno uže (prodaje se zasebno).                                                                                                    |
| 2      | Priključak za<br>napajanje                                 | Spojite kabel za napajanje.                                                                                                    |
| 3      | HDMI priključak                                            | Spojite računalo putem HDMI kabela (opcija).                                                                                                    |
| 4      | DisplayPort in                                             | Spojite računalo putem DisplayPort kabela (opcija).                                                                                                    |
| 5      | USB-C priključak<br>za odlazni<br>prijenos/<br>DisplayPort | <ul> <li>Priključite se na računalo uz pomoć USB-C kabela.</li> <li>USB-C priključak pruža najveću brzinu prijenosa (USB 3,2 Gen 1), a alternativni način s podrškom za DP 1,2</li> <li>sljedeće, PD 20 V/3,25 A, 15 V/3 A, 9 V/3 A, 5 V/3 A.</li> <li>S2422HZ maksimalna razlučivost 1920 x 1080 pri 75 Hz.</li> <li>S2722DZ maksimalna razlučivost 2560 x 1440 pri 75 Hz.</li> <li>NAPOMENA: USB-C nije podržan na verzijama sustava Windows koje su starije od Windows 10.</li> </ul> |
| 6      | Izlazni linijski audio<br>priključak                       | Spojite zvučnike za reprodukciju zvuka putem HDMI ili<br>DisplayPort ili USB-C audio kanala.<br>Podržan je samo dvokanalni zvuk.<br><b>NAPOMENA:</b> Izlazni linijski audio priključak ne<br>podržava slušalice.                                                                                                    |
| 7      | USB 3,2 priključci<br>za dolazni prijenos                  | Priključite USB-C kabel koji ste dobili s monitorom na<br>računalo. Kada je ovaj kabel povezan, možete koristiti<br>dolazne USB-C priključke na monitoru.<br>Priključak podržava 0,9 A.                                                                                                    |
| 8      | USB 3,2 priključci<br>za dolazni prijenos                  | Priključite USB-C kabel koji ste dobili s monitorom na<br>računalo. Kada je ovaj kabel povezan, možete koristiti<br>dolazne USB-C priključke na monitoru.<br>Priključak podržava punjenje baterije 2 A.                                                                                                    |

### Podaci monitora

| Model                         | S2422HZ                                                                             | S2722DZ                          |  |
|-------------------------------|-------------------------------------------------------------------------------------|----------------------------------|--|
| Vrsta zaslona                 | Aktivna matrica - TFT LCD                                                           |                                  |  |
| Vrsta ploče                   | Tehnologija preklapanja u ravnini                                                   |                                  |  |
| Aspect Ratio (Format slike)   | 16:9                                                                                |                                  |  |
| Dimenzije vidljive slike:     |                                                                                     |                                  |  |
| Dijagonalno                   | 604,70 mm (23,80 inča)                                                              | 684,70 mm (27,00 inča)           |  |
| Aktivno područje:             |                                                                                     |                                  |  |
| Vodoravni                     | 527,04 mm (20,75 inča)                                                              | 596,74 mm (23,49 inča)           |  |
| Vertikalno                    | 296,46 mm (11,67 inča)                                                              | 335,66 mm (13,22 inča)           |  |
| Površina                      | 156246,28 mm² (242,15<br>inča²)                                                     | 200301,75 mm² (310,47<br>inča²)  |  |
| Veličina piksela              | 0,2745(H) mm x 0,2745 (V)<br>mm                                                     | 0,2331 (H) mm x 0,2331<br>(V) mm |  |
| Piksela po inču (PPI)         | 92,56                                                                               | 108,79                           |  |
| Kut gledanja:                 |                                                                                     |                                  |  |
| Vodoravni                     | 178º (tipično)                                                                      |                                  |  |
| Vertikalni                    | 178º (tipično)                                                                      |                                  |  |
| Svjetlina                     | 250 cd/m² (tipično)                                                                 | 350 cd/m² (tipično)              |  |
| Omjer kontrasta               | 1000 do 1 (tipično)                                                                 |                                  |  |
| Premaz zaslona                | Zaštitni sloj protiv bliještanja                                                    | a prednjeg polarizatora (3H)     |  |
| Pozadinsko svjetlo            | LED                                                                                 |                                  |  |
| Vrijeme odziva (Gray to Gray) | 8 ms (Normalni način rada)<br>5 ms (Brzi način rada)<br>4 ms (Ekstremni način rada) |                                  |  |
| Dubina boje                   | 16,7 milijuna boja (6 bitna + 16,7 milijuna boja (8 bitna)<br>FRC)                  |                                  |  |
| Gama boja <sup>1</sup>        | 99 % sRGB s hardverom niske razine plavog svjetla                                   |                                  |  |

| Povezivost                                                 | <ul> <li>1 x DP 1,2 (HDCP1,4)</li> <li>1 x HDMl1,4 (HDCP1,4)</li> <li>1 x USB-C (alternativni način s DisplayPort 1,2, USB 3,2 Gen 1 priključkom za odlazni prijenos, električno napajanje PD do 65 W)</li> <li>1 x USB 3,2 Gen1 (5 Gbps) prema opremi s BC1,2 punjenjem na 2 A (maksimalno)</li> <li>1 x USB 3,2 prema opremi</li> <li>1 x 3,5 mm priključak audio-izlaza</li> </ul> |                            |  |
|------------------------------------------------------------|----------------------------------------------------------------------------------------------------|----------------------------|--|
| Širina obruba (od ruba monito                              | d ruba monitora do aktivnog područja):                                                                                                    |                            |  |
| Gore                                                       | 5,37 mm                                                                                                    | 7,37 mm                    |  |
| Lijevo/Desno<br>Delio                                      | 5,38 mm                                                                                                    | 7,43 mm                    |  |
| Doije                                                      | 21,74 mm                                                                                                    | 22,81 mm                   |  |
| Podesivost:                                                |                                                                                                    |                            |  |
| Stalak s podesivom visinom                                 | 110 mm                                                                                                    |                            |  |
| Nagib                                                      | -5° do 21°                                                                                                    |                            |  |
| Zakretanje                                                 | -30° do 30°                                                                                                    |                            |  |
| Okretanje                                                  | -90° do 90°                                                                                                    |                            |  |
| Organizacija kabela                                        | Da                                                                                                    |                            |  |
| Kompatibilnost s aplikacijom<br>Dell Display Manager (DDM) | Jednostavno podešavanje<br>i ostale ključne značajke                                                                                                    |                            |  |
| Sigurnost                                                  | Utor za sigurnosno zaključa<br>se prodaje zasebno)                                                                                                    | vanje (uže za zaštitu koje |  |

<sup>1</sup> Samo uz nativnu razlučivost ploče u prilagođenom načinu rada.

#### Podaci o razlučivosti

| Model                                                                    | S2422HZ                                                  | S2722DZ               |
|--------------------------------------------------------------------------|----------------------------------------------------------|-----------------------|
| Horizontalno područje skeniranja                                         | 30 kHz do 90 kHz 30 kHz do 120 kHz                       |                       |
| Vertikalno područje skeniranja                                           | 48 Hz do 75 Hz                                           |                       |
| Maksimalna unaprijed postavljena razlučivost                             | 1920 x 1080 pri 75 Hz                                    | 2560 x 1440 pri 75 Hz |
| Mogućnosti video prikaza<br>(izmjenični način rada HDMI i DP i<br>USB-C) | 480p, 560p, 720p, 1080p<br>480i, 576i, 1080i (samo HDMI) |                       |

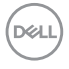

### Unaprijed postavljeni načini prikaza

#### S2422HZ

| Način prikaza     | Horizontalna<br>frekvencija<br>(kHz) | Vertikalna<br>frekvencija<br>(Hz) | Takt<br>piksela<br>(MHz) | Polaritet<br>sinkronizacije<br>(horizontalna/<br>vertikalna) |
|-------------------|--------------------------------------|-----------------------------------|--------------------------|--------------------------------------------------------------|
| VESA, 640 x 480   | 31,47                                | 59,94                             | 25,18                    | -/-                                                          |
| VESA, 640 x 480   | 37,50                                | 75,00                             | 31,5                     | -/-                                                          |
| VESA, 720 x 400   | 31,47                                | 70,08                             | 28,32                    | -/+                                                          |
| VESA, 800 x 600   | 37,88                                | 60,32                             | 40,00                    | +/+                                                          |
| VESA, 800 x 600   | 46,88                                | 75,00                             | 49,50                    | +/+                                                          |
| VESA, 1024 x 768  | 48,36                                | 60,00                             | 65,00                    | -/-                                                          |
| VESA, 1024 x 768  | 60,02                                | 75,03                             | 78,75                    | +/+                                                          |
| VESA, 1152 x 864  | 67,50                                | 75,00                             | 108,00                   | +/+                                                          |
| VESA, 1280 x 1024 | 63,98                                | 60,02                             | 108,00                   | +/+                                                          |
| VESA, 1280 x 1024 | 79,98                                | 75,02                             | 135,00                   | +/+                                                          |
| VESA, 1600 x 900  | 55,54                                | 59,98                             | 97,75                    | +/+                                                          |
| VESA, 1920 x 1080 | 67,50                                | 60,00                             | 148,50                   | +/+                                                          |
| VESA, 1920 x 1080 | 83,89                                | 74,97                             | 174,50                   | -/+                                                          |

(døll)

#### S2722DZ

| Način prikaza                     | Horizontalna<br>frekvencija<br>(kHz) | Vertikalna<br>frekvencija<br>(Hz) | Takt piksela<br>(MHz) | Polaritet<br>sinkronizacije<br>(horizontalna/<br>vertikalna) |
|-----------------------------------|--------------------------------------|-----------------------------------|-----------------------|--------------------------------------------------------------|
| VESA, 640 x 480                   | 31,47                                | 59,94                             | 25,18                 | -/-                                                          |
| VESA, 640 x 480                   | 37,50                                | 75,00                             | 31,50                 | -/-                                                          |
| VESA, 720 x 400                   | 31,47                                | 70,08                             | 28,32                 | -/+                                                          |
| VESA, 800 x 600                   | 37,88                                | 60,32                             | 40,00                 | +/+                                                          |
| VESA, 800 x 600                   | 46,88                                | 75,00                             | 49,50                 | +/+                                                          |
| VESA, 1024 x 768                  | 48,36                                | 60,00                             | 65,00                 | -/-                                                          |
| VESA, 1024 x 768                  | 60,02                                | 75,03                             | 78,75                 | +/+                                                          |
| VESA, 1152 x 864                  | 67,50                                | 75,00                             | 108,00                | +/+                                                          |
| VESA, 1280 x 720                  | 45,00                                | 59,94                             | 74,25                 | +/+                                                          |
| VESA, 1280 x 1024                 | 63,98                                | 60,02                             | 108,00                | +/+                                                          |
| VESA, 1280 x 1024                 | 79,98                                | 75,02                             | 135,00                | +/+                                                          |
| VESA, 1400 x 1050                 | 65,32                                | 59,98                             | 121,75                | -/+                                                          |
| VESA, 1600 x 900                  | 60,00                                | 60,00                             | 108,00                | +/+                                                          |
| VESA, 1600 x 1200                 | 75,00                                | 60,00                             | 162,00                | +/+                                                          |
| VESA, 1920 x 1080                 | 67,50                                | 60,00                             | 148,50                | +/+                                                          |
| VESA, 2560 x 1440                 | 88,79                                | 59,95                             | 241,50                | +/-                                                          |
| VESA, 2560 x 1440<br>(HDMI)       | 111,05                               | 74,98                             | 298,50                | +/-                                                          |
| VESA, 2560 x 1440<br>(DP i USB-C) | 111,86                               | 74,97                             | 304,25                | +/-                                                          |

(DELL

#### Električni podaci

| Model                               | S2422HZ                                                                                                    | S2722DZ                                        |  |
|-------------------------------------|----------------------------------------------------------------------------------------------------|------------------------------------------------|--|
| Ulazni video<br>signali             | <ul> <li>Digitalni video signal za svaku diferencijalnu liniju</li> <li>Po diferencijalnoj liniji pri 100 ohma impedancije</li> </ul> |                                                |  |
|                                     | • Podrška za ulazni DP/HDMI/USB-C signal                                                                                              |                                                |  |
| Ulazni napon/<br>frekvencija/struja | 100-240 VAC / 50 ili 60 Hz ± 3 Hz/2 A (maksimalno)                                                                                    |                                                |  |
| Struja pokretanja                   | 120 V: 42 A (maks.)                                                                                                    |                                                |  |
|                                     | 240 V: 80 A (maks.)<br>Hladno pokretanje na 0ºC                                                                                       |                                                |  |
|                                     |                                                                                                    |                                                |  |
| Potrošnja snage                     | 0,2 W (Isključeni način rada) <sup>1</sup>                                                                                            | 0,2 W (Isključeni način rada)¹                 |  |
|                                     | 0,2 W (Način rada u pripravnosti) <sup>1</sup>                                                                                        | 0,3 W (Način rada u pripravnosti) <sup>1</sup> |  |
|                                     | 13,5 W (Uključeni način rada) <sup>1</sup>                                                                                            | 24,0 W (Uključeni način rada)¹                 |  |
|                                     | 137 W (maks.) <sup>2</sup>                                                                                                    | 149 W (maks.) <sup>2</sup>                     |  |
|                                     | 12,62 W (P <sub>on</sub> ) <sup>3</sup>                                                                                               | 18,26 W (P <sub>on</sub> ) <sup>3</sup>        |  |
|                                     | 41,03 W (TEC) <sup>3</sup>                                                                                                    | 58,09 W (TEC) <sup>3</sup>                     |  |

<sup>1</sup> Kako je definirano u EU 2019/2021 i EU 2019/2013.

- <sup>2</sup> Maksimalne postavke za svjetlinu i kontrast uz maksimalno opterećenje na USB priključcima.
- <sup>3</sup> P<sub>on</sub>: Potrošnja snage u uključenom načinu rada definirana je u verziji Energy Star 8,0. TEC: Ukupna potrošnja energije u kWh kao što je definirano u verziji Energy Star 8,0.

Ovaj dokument služi samo u informativne svrhe i prikazuje laboratorijske performanse. Vaš proizvod može raditi drugačije, ovisno o softveru, komponentama i perifernim uređajima koje ste kupili i nemamo obavezu ažurirati takve podatke. Sukladno tome, korisnik se ne smije oslanjati na ove informacije u donošenju odluka o električnim tolerancijama ili ostalim odlukama. Za točnost ili potpunost ne daje se jamstvo izričito ili implicirano.

### MAPOMENA: Ovaj je monitor certificirani s ENERGY STAR.

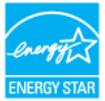

Ovaj se proizvod kvalificira za ENERGY STAR u tvornički zadanim postavkama koje se mogu vratiti funkcijom "Factory Reset" (Tvorničke postavke) na OSD izborniku. Promjenom zadanih tvorničkih postavki ili omogućavanjem drugih funkcija može se povećati potrošnja snage koja može premašiti propisano ograničenje za ENERGY STAR.

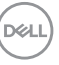

### Specifikacije za web kameru

| Objektiv               | Vidno polje (vodoravno)            | 75,4° za 2560 x 1920       |  |
|------------------------|------------------------------------|----------------------------|--|
|                        | Način fokusiranja                  | Fiksni fokus               |  |
|                        | Područje fokusiranja               | 35 cm~1,5 m                |  |
|                        | Udaljenost fokusiranja             | 70 cm                      |  |
|                        | (normalni način rada)              |                            |  |
| Senzor slike           | Veličina aktivnog polja            | 5 megapiskela              |  |
| Specifikacije za video | Brzina snimanja videozapisa        | 1920 x 1080 (puni HD) - do |  |
|                        | 30 slika u sekundi                 |                            |  |
| Sučelje                | USB 2,0 visoka brzina              |                            |  |
| Električno napajanje   | 3,3 volta +/- 5% za USB i mikrofon |                            |  |
|                        | 5 volta +/- 5% za IC kameru        |                            |  |

### **Microphone specifications**

| Model                              | S2422HZ                      | S2722DZ |
|------------------------------------|------------------------------|---------|
| Specifikacije mikrofona            | Digitalni mikrofon Knowles x | : 2     |
| Vrsta mikrofona                    | -35dB +/- 1dB                |         |
| Osjetljivost                       | 68 dB                        |         |
| Omjer signala i šuma               | 0,3%                         |         |
| Ukupno harmoničko<br>izobličenje   | 130 dB SPL                   |         |
| Točka akustičkog<br>preopterećenja | 1,65 V - 3,6 V               |         |

### Podaci o zvučniku

| Model                  | S2422HZ         | S2722DZ |
|------------------------|-----------------|---------|
| Nazivna snaga zvučnika | 2 x 5 W         |         |
| Frekvencijski opseg    | 200 Hz – 16 kHz |         |
| Impedancija            | 8 ohma          |         |

#### Fizičke karakteristike

| Model | S2422HZ | S2722DZ |
|-------|---------|---------|
|-------|---------|---------|

| Vrsta priključka                                                                   | • DP priključak                          |                                                             |  |
|------------------------------------------------------------------------------------|------------------------------------------|-------------------------------------------------------------|--|
|                                                                                    | • HDMI priključak                        |                                                             |  |
|                                                                                    | • USB 3,2 Gen1 priključak prema računalu |                                                             |  |
|                                                                                    | • Jedan izlazni linijski aud             | <ul> <li>Jedan izlazni linijski audio priključak</li> </ul> |  |
|                                                                                    | • Konektor za dolazni US                 | B priključak x 2                                            |  |
| Vrsta signalnog kabela                                                             | USB 3,2 Gen 1 kabel Type                 | e-C na C 1,8 M                                              |  |
| Dimenzije (sa stalkom):                                                            |                                          |                                                             |  |
| Visina (produženo)                                                                 | 488,40 mm (19,23 inča)                   | 510,00 mm (20,08 inča)                                      |  |
| Visina (zbijeno)                                                                   | 378,40 mm (14,90 inča)                   | 400,00 mm (15,75 inča)                                      |  |
| Širina                                                                             | 537,80 mm (21,17 inča)                   | 611,60 mm (24,08 inča)                                      |  |
| Dubina                                                                             | 174,70 mm (6,88 inča)                    | 174,70 mm (6,88 inča)                                       |  |
| Dimenzije (bez stalka):                                                            |                                          |                                                             |  |
| Visina                                                                             | 323,57 mm (12,74 inča)                   | 365,84 mm (14,40 inča)                                      |  |
| Širina                                                                             | 537,80 mm (21,17 inča)                   | 611,60 mm (24,08 inča)                                      |  |
| Dubina                                                                             | 56,74 mm (2,23 inča)                     | 56,74 mm (2,23 inča)                                        |  |
| Dimenzije stalka:                                                                  | ·                                        |                                                             |  |
| Visina (produženo)                                                                 | 403,10 mm (15,87 inča)                   | 403,10 mm (15,87 inča)                                      |  |
| Visina (zbijeno)                                                                   | 364,82 mm (14,36 inča)                   | 364,82mm (14,36 inča)                                       |  |
| Širina                                                                             | 257,00 mm (10,12 inča)                   | 257,00 mm (10,12 inča)                                      |  |
| Dubina                                                                             | 174,70 mm (6,88 inča)                    | 174,70 mm (6,88 inča)                                       |  |
| Težina:                                                                            | ·                                        | ·                                                           |  |
| Težina s pakiranjem                                                                | 7,88 kg (17,37 lb)                       | 9,46kg (20,85 lb)                                           |  |
| Težina sa sklopom stalka i<br>kabelima                                             | 5,60 kg (11,82 lb)                       | 6,86 kg (15,12 lb)                                          |  |
| Težina bez sklopa stalka<br>(za ugradnju na zid ili VESA<br>ugradnju - bez kabela) | 3,88 kg (8,55 lb)                        | 5,18 kg (11,42 lb)                                          |  |
| Težina sklopa stalka                                                               | 1,52 kg (3,35 lb)                        | 1,52 kg (3,35 lb)                                           |  |

(D&LL)

#### Karakteristike okruženja

| Zadovoljeni standardi                                |                                                |  |  |
|------------------------------------------------------|------------------------------------------------|--|--|
| ENERGY STAR certificirani monitor                    |                                                |  |  |
| • Usklađen za RoHS                                   |                                                |  |  |
| • Monitor bez BFR/PVC (tiskane<br>PVC-a).            | pločice monitora izrađene su iz ploča bez BFR/ |  |  |
| <ul> <li>Staklo bez arsena i bez žive sam</li> </ul> | no za ploču zaslona                            |  |  |
| Temperatura:                                         |                                                |  |  |
| U radu                                               | 0°C do 40°C (32°F do 104°F)                    |  |  |
| U mirovanju                                          | -20°C do 60°C (-4°F do 140°F)                  |  |  |
| Vlažnost:                                            |                                                |  |  |
| U radu                                               | 10% do 80% (bez kondenzacije)                  |  |  |
| U mirovanju                                          | inju 5% do 90% (bez kondenzacije)              |  |  |
| Nadmorska visina:                                    |                                                |  |  |
| U radu                                               | 5.000 m (16.404 ft) (maksimalno)               |  |  |
| U mirovanju                                          | 12.192 m (40.000 ft) (maksimalno)              |  |  |
| Rasipanje topline:                                   |                                                |  |  |
| S2422HZ                                              | 467,77 BTU/sat (maksimalno)                    |  |  |
|                                                      | 43,09 BTU/sat (Uključeni način rada)           |  |  |
| S2722DZ                                              | 508,75 BTU/sat (maksimalno)                    |  |  |
|                                                      | 62,35 BTU/sat (Uključeni način rada)           |  |  |

(Dell

#### Raspored kontakata

### DP priključak (ulaz)

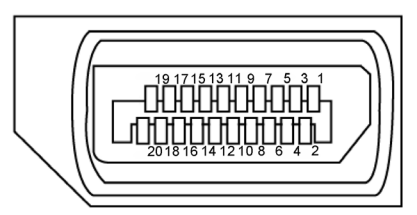

| Broj kontakta | Strana povezanog signalnog kabela s 20 kontakata |
|---------------|--------------------------------------------------|
| 1             | ML3(n)                                           |
| 2             | GND                                              |
| 3             | ML3(p)                                           |
| 4             | ML2(n)                                           |
| 5             | GND                                              |
| 6             | ML2(p)                                           |
| 7             | ML1(n)                                           |
| 8             | GND                                              |
| 9             | ML1(p)                                           |
| 10            | MLO(n)                                           |
| 11            | GND                                              |
| 12            | ML0(p)                                           |
| 13            | CONFIG1                                          |
| 14            | CONFIG2                                          |
| 15            | AUX CH (p)                                       |
| 16            | GND                                              |
| 17            | AUX CH (n)                                       |
| 18            | Hot Plug Detect                                  |
| 19            | Return                                           |
| 20            | DP_PWR                                           |

#### HDMI priključak

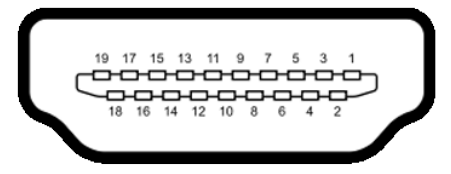

| Broj kontakta | Strana povezanog signalnog kabela s 19 kontakata |
|---------------|--------------------------------------------------|
| 1             | TMDS DATA 2+                                     |
| 2             | TMDS DATA 2 SHIELD                               |
| 3             | TMDS DATA 2-                                     |
| 4             | TMDS DATA 1+                                     |
| 5             | TMDS DATA 1 SHIELD                               |
| 6             | TMDS DATA 1-                                     |
| 7             | TMDS DATA 0+                                     |
| 8             | TMDS DATA 0 SHIELD                               |
| 9             | TMDS DATA 0-                                     |
| 10            | TMDS CLOCK+                                      |
| 11            | TMDS CLOCK SHIELD                                |
| 12            | TMDS CLOCK-                                      |
| 13            | CEC                                              |
| 14            | Reserved (N.C. on device)                        |
| 15            | DDC CLOCK (SCL)                                  |
| 16            | DDC DATA (SDA)                                   |
| 17            | DDC/CEC Ground                                   |
| 18            | +5 V POWER                                       |
| 19            | HOT PLUG DETECT                                  |

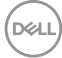

#### USB priključak vrste C

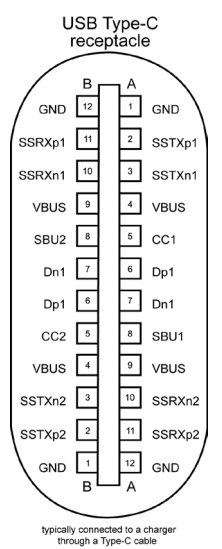

| Kontakt | signal | Kontakt | signal |
|---------|--------|---------|--------|
| A1      | GND    | B12     | GND    |
| A2      | SSTXp1 | B11     | SSRXp1 |
| A3      | SSTXn1 | B10     | SSRXn1 |
| A4      | VBUS   | B9      | VBUS   |
| A5      | CC1    | B8      | SBU2   |
| A6      | Dp1    | B7      | Dn1    |
| A7      | Dn1    | B6      | Dp1    |
| A8      | SBU1   | B5      | CC2    |
| A9      | VBUS   | B4      | VBUS   |
| A10     | SSRXn2 | B3      | SSTXn2 |
| A11     | SSRXp2 | B2      | SSTXp2 |
| A12     | GND    | B1      | GND    |

Više o monitoru | 21

DELL

#### Univerzalna serijska sabirnica (USB)

U ovom odjeljku nalaze se podaci o USB priključcima koji su dostupni na monitoru.

MAPOMENA: Do 2 A na dolaznom USB priključku (priključak s ikonom baterije د معدد ) s uređajima kompatibilnim za punjenje baterije ver. 1,2; do 0,9 A na ostalim dolaznim USB priključcima.

Računalo ima sljedeće USB priključke:

- 1 odlazni prijenos sa stražnje strane.
- 2 dolazni prijenos 1 za brzi pristup, 1 straga

NAPOMENA: USB priključci monitora rade samo kada je monitor uključen ili u načinu rada u pripravnosti. U načinu rada u pripravnosti, USB kabel (C na C) je ukopčan, USB priključci mogu raditi normalno. U protivnom, odaberite OSD postavku Other USB Charging (Druge vrste USB punjenja). Ako je postavka "On in Standby Mode" (Uključeno u stanju pripravnosti), USB može raditi normalno ili će USB biti onemogućen. Ako isključite monitor i zatim ga ponovno uključite, do postavku pormalnog rada priključenih perifernih urođaja možo preći pokoliko sekur

nastavka normalnog rada priključenih perifernih uređaja može proći nekoliko sekundi.

| Brzina prijenosa | Brzina prijenosa<br>podataka | Maksimalna potrošnja snage<br>(po priključku) |
|------------------|------------------------------|-----------------------------------------------|
| super speed      | 5 Gbps                       | 4,5 W                                         |
| Visoka brzina    | 480 Mbps                     | 2,5 W                                         |
| Puna brzina      | 12 Mbps                      | 2,5 W                                         |

### USB priključak za dolazni prijenos

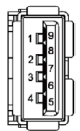

| Broj kontakta | Naziv signala |
|---------------|---------------|
| 1             | VBUS          |
| 2             | D-            |
| 3             | D+            |
| 4             | MASA          |
| 5             | StdA_SSRX-    |
| 6             | StdA_SSRX+    |
| 7             | GND_DRAIN     |
| 8             | StdA_SSTX-    |
| 9             | StdA_SSTX+    |
| Shell         | Oklop         |

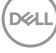

### Plug-and-Play

Monitor možete instalirati u bilo koji sustav kompatibilan s Plug and Play. Monitor automatski osigurava računalnom sustavu funkciju EDID (Podaci identifikacije proširenog prikaza) koristeći protokole DDC (Prikaz podatkovnog kanala), tako da se računalo može konfigurirati i optimizirati postavke monitora. Većina monitora instalira se automatski; prema želji možete odabrati različite postavke. Više informacija o promjeni postavki monitora potražite u **Rad s monitorom**.

### Kvaliteta LCD monitora i pravila u vezi piksela

Tijekom postupka proizvodnje LCD monitora nije neuobičajeno da se jedan ili više piksela zaglave u nepromjenjivom stanju, a teško ih je vidjeti i ne utječu na kvalitetu ili uporabljivost zaslona. Više informacija o pravilima u vezi piksela LCD monitora potražite na Dell stranici za podršku na: <u>https://www.dell.com/pixelguidelines</u>.

Dell

### Ergonomija

- OPREZ: Nepravilna ili dugotrajna upotreba tipkovnice može uzrokovati ozljede.

#### ∧ OPREZ: Dugotrajno gledanje zaslona monitora može dovesti do naprezanja očiju.

Zbog udobnosti i učinkovitosti, pratite sljedeće smjernice prilikom postavljanja i upotrebe radne postaje računala:

- Postavite monitor tako da se za vrijeme rada nalazi točno ispred vas, zajedno s tipkovnicom. Možete kupiti posebne police koje olakšavaju pravilno postavljanje tipkovnice.
- Da biste smanjili rizik od naprezanja oka i bolova u vratu/leđima/ramenima zbog duljeg korištenja monitora preporučuje se sljedeće:
  - Postavite zaslon na 50 do -70 cm od očiju.
  - Često trepćite kako biste navlažili i ovlažili oči kada radite s monitorom.
  - Uzimajte redovite stanke od 20 minuta svaka dva sata.
  - · Za vrijeme stanke nemojte gledati u monitor i gledajte barem 20 sekundi u određeni predmet koji je od vas udaljen barem 6 m.
  - · Za vrijeme stanke obavite vježbe istezanja kako biste oslobodili napetost u vratu/rukama/leđima/ramenima.
- Pobrinite se da je zaslon monitora u ravnini očiju ili blago ispod kada sjedite ispred monitora.
- Podesite nagib monitora, kontrast i svjetlinu.
- · Prilagodite svjetlo u okolini (svjetla iznad glave, stolne svjetiljke i zastore ili zavjese blizu prozora) kako biste smanjili odbljesak i sjaj na zaslonu monitora.
- Koristite stolac koji dobro podupire donji dio leđa.
- Držite podlaktice horizontalno postavljene, sa zapešćima u neutralnom, udobnom položaju prilikom upotrebe tipkovnice ili miša.
- Uvijek ostavite prostora za odmor ruku prilikom korištenja tipkovnice i miša.
- Neka gornji dio ruku prirodno leži na obje strane.
- Stopala položite ravno na pod.
- · Kada sjedite, prebacite težinu nogu na stopala, a ne na prednji dio sjedala. Prilagodite visinu stolca ili koristite oslonac za stopala ako je potreban za održavanje pravilnog položaja tijela.
- Mijenjajte radne aktivnosti. Pokušavajte organizirati posao tako da ne morate dugo sjediti i raditi. Redovito ustanite i prošetajte uokolo.

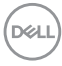

 Na područje ispod stola ne smije biti prepreka i kabela ili električnih kabela koji mogu narušavati udobnost pri sjedenju ili koji predstavljaju opasnost od spoticanja.

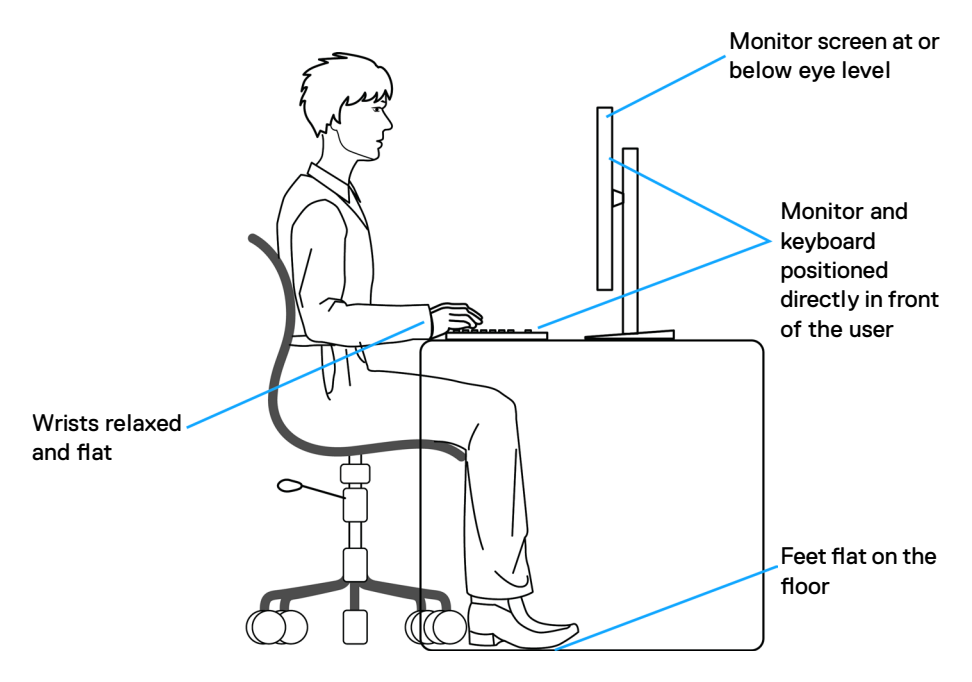

### Rukovanje sa zaslonom i njegovo pomicanje

Kako biste osigurali sigurnu uporabu monitora prilikom podizanja ili pomicanja pridržavajte se sljedećih smjernica:

- · Prije pomicanja ili podizanja monitora, isključite računalo i monitor.
- · Iskopčajte sve kabele iz monitora.
- · Postavite monitor u izvornu kutiju s izvornim ambalažnim materijalom.
- Prilikom podizanja ili pomicanja monitora, čvrsto držite donji rub i bočnu stranu monitora bez primjene prevelike sile.

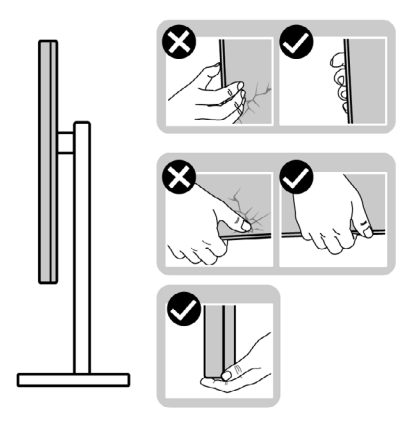

 Prilikom podizanja ili pomicanja monitora, pazite da je zaslon uvijek okrenut od vas i nemojte pritisnuti područje zaslona kako ga ne biste ogrebali ili oštetili.

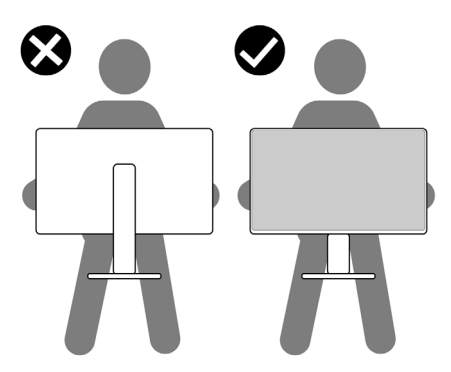

- Pri transportu monitora, pazite da ne bude izložen iznenadnim udarcima ili vibracijama.
- Prilikom podizanja ili pomicanja monitora, nemojte ga preokretati držeći ga za stalak ili podizač stalka. To može dovesti do nehotičnog oštećenja monitora ili do tjelesnih ozljeda.

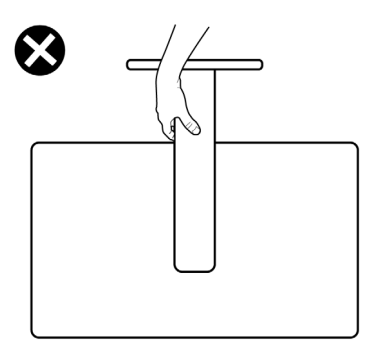

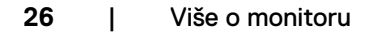

### Smjernice za održavanje

### Čišćenje monitora

- UPOZORENJE: Prije čišćenja monitora, odspojite kabel monitora za napajanje iz zidne utičnice.
- △ OPREZ: Pročitajte Sigurnosne upute prije čišćenja monitora i pridržavajte ih se.

Za najbolje postupke slijedite upute sa sljedećeg popisa tijekom raspakiranja, čišćenja ili rukovanja monitorom:

- Za čišćenje antistatičkog zaslona vašeg monitora, vodom blago namočite meku, čistu krpu. Po mogućnosti koristite posebnu tkaninu ili otopinu za čišćenje zaslona odgovarajuću za antistatički sloj. Nemojte koristiti benzen, razrjeđivač, amonijak, abrazivna sredstva za čišćenje ili komprimirani zrak.
- Koristite malo navlaženu, meku krpu za čišćenje monitora. Izbjegavajte korištenje deterdženata bilo koje vrste jer neki deterdženti ostavljaju mutan sloj na monitoru.
- · Ako primijetite bijeli prah kada otpakirate monitor, obrišite ga krpom.
- Oprezno rukujte monitorom, ako se tamniji monitori ogrebu, na njima se lakše pojavljuju bijeli tragovi struganja nego na monitorima svjetlije boje.
- Da biste održali najbolju kvalitetu slike monitora koristite dinamički promjenjiv čuvar zaslona i isključujte ga kad nije u uporabi.

## Podešavanje monitora

### Spajanje stalka

- NAPOMENA: Podizač stalka i baza stalka odvojeni su prilikom isporuke monitora iz tvornice.
- NAPOMENA: Sljedeće upute vrijede samo za stalak koji je isporučen s monitorom. Ako pričvršćujete stalak koji ste kupili od drugog dobavljača, slijedite upute za postavljanje koje su priložene uz stalak.

#### Pričvršćivanje stalka monitora:

- 1. Poravnajte i postavite podizač na stalak.
- 2. Otvorite ručicu vijka na dnu stalka i okrenite je u smjeru kazaljke za učvršćenje sklopa stalka.
- 3. Zatvorite ručicu vijka.

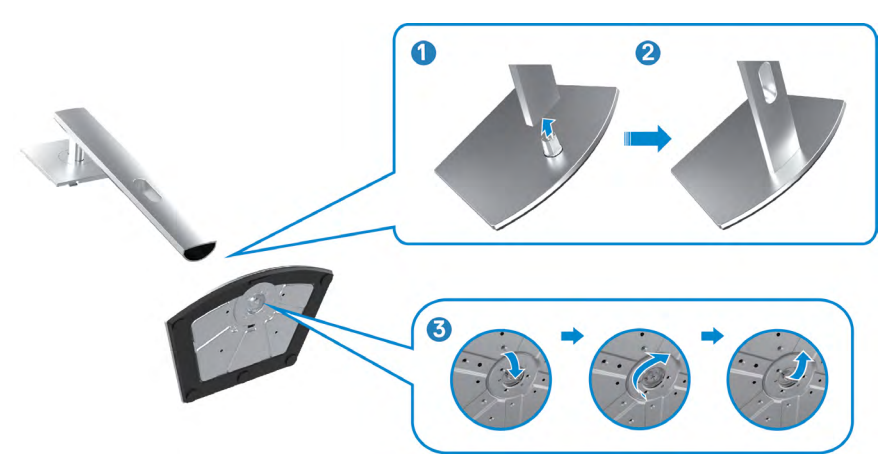

**4.** Otvorite zaštitni poklopac monitora kako biste oslobodili pristupi VESA utora na monitoru.

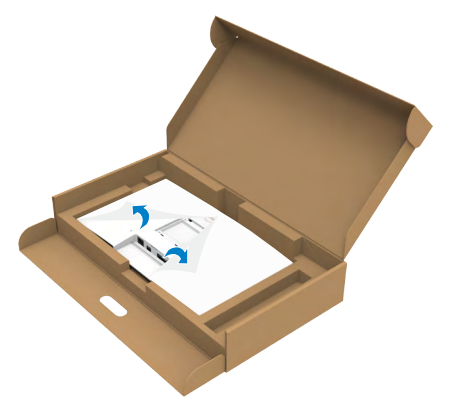

**5.** Gurnite umetke na podizaču stalka u utore na stražnjem poklopcu zaslona i pritisnite sklop stalka tako da sjedne na mjesto.

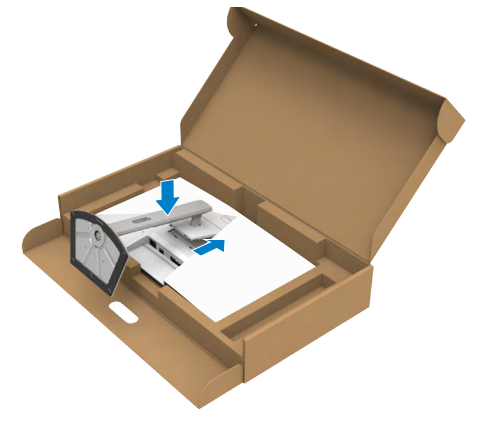

**6.** Držeći podizač stalka pažljivo podignite monitor, zatim ga postavite na ravnu površinu.

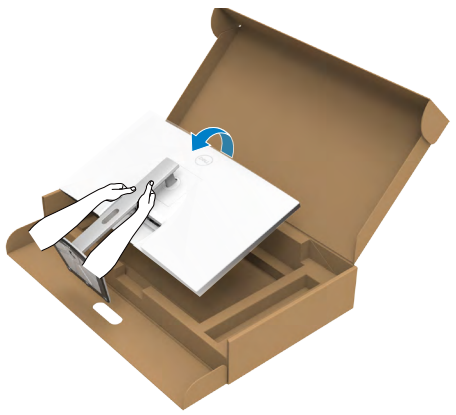

- NAPOMENA: Čvrsto držite podizač stalka prilikom podizanja monitora kako ne bi došlo do nehotičnog oštećenja.
  - 7. Podignite i skinite zaštitni poklopac s monitora.

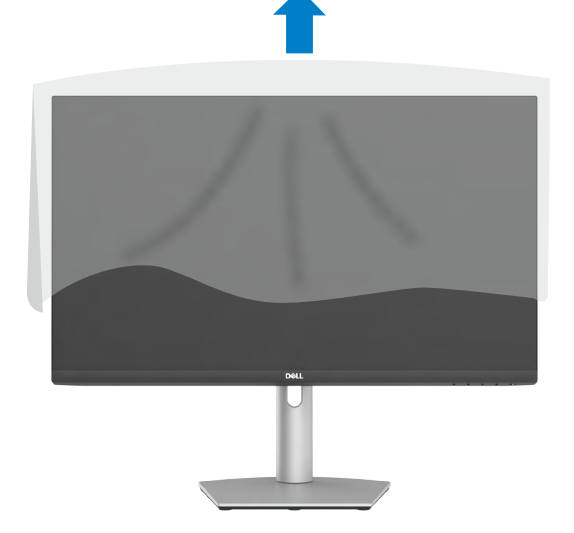

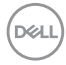

### Korištenje funkcija za nagibanje, zakretanje i povećavanje visine

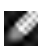

🚺 NAPOMENA: Sljedeće upute vrijede samo za stalak koji je isporučen s monitorom. Ako pričvršćujete stalak koji ste kupili od drugog dobavljača, slijedite upute za postavljanje koje su priložene uz stalak.

### Nagibanje, zakretanje i povećavanje visine

Kada je stalak pričvršćen na monitor, možete ga nagibati radi postizanja kuta koji je najugodniji za gledanje.

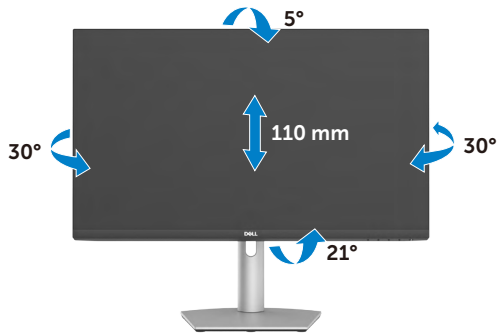

### NAPOMENA: Stalak je odvojen prilikom isporuke monitora iz tvornice.

### Zaokretanje zaslona

Prije rotiranja zaslona produžite zaslon okomito uvis sve do vrha podizača stalka. Nagnite zaslon maksimalno unatrag kako biste spriječili pritiskanje donjeg ruba zaslona.

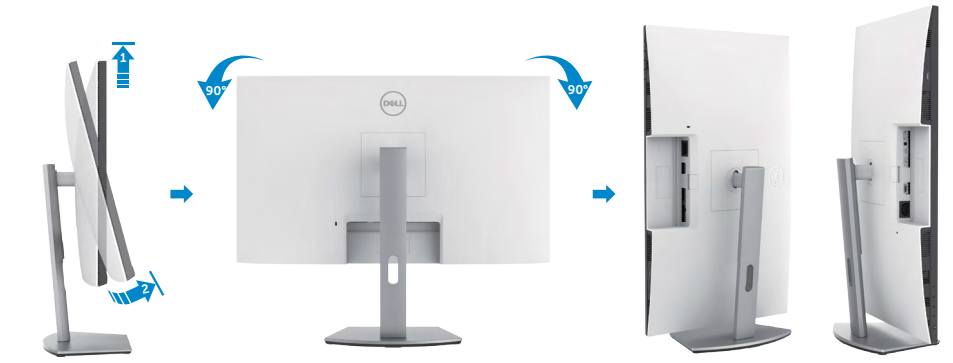

NAPOMENA: Za prijelaz između pejzažnog i portretnog prikaza na Dell računalu prilikom zaokretanja zaslona, preuzmite i instalirajte najnoviji upravljački program grafičke kartice. Preuzmite na adresi

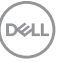

https://www.dell.com/support/drivers nakon pronalaska odgovarajućeg upravljačkog programa.

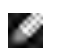

NAPOMENA: Kada je zaslon u portretnom načinu rada, moglo bi doći do smanjenja performansi ako koristite aplikacije koje jako opterećuju grafičku karticu, npr. 3D igre.

### Konfiguriranje postavki prikaza na računalu nakon zaokretanja

Nakon rotiranja zaslona, provedite sljedeći postupak radi konfiguriranja postavki zaslona na računalu.

🚺 NAPOMENA: Ako koristite monitor s računalom koje nije proizvela tvrtka Dell, posjetite web stranicu proizvođača grafičke kartice ili računala za informacije o zaokretanju sadržaja na zaslonu.

#### Konfiguriranje postavki zaslona:

- 1. Kliknite desnim klikom **Desktop (Radna površina)** i kliknite **Properties** (Svojstva).
- 2. Odaberite karticu Settings (Postavke) i kliknite Advanced (Napredno).
- 3. Ako imate AMD grafičku karticu, odaberite karticu Rotation (Rotacija) i odaberite željenu rotaciju.
- 4. Ako imate nVidia grafičku karticu kliknite na karticu nVidia, u lijevom stupcu odaberite NVRotate, a zatim odaberite željenu rotaciju.
- 5. Ako imate Intel grafičku karticu, odaberite karticu Intel grafika, kliknite Graphic Properties (Svojstva grafike), odaberite karticu Rotation (Rotacija), a zatim odaberite željenu rotaciju.
- NAPOMENA: Ako se ne prikaže mogućnost rotacije ili ne radi ispravno. idite na https://www.dell.com/support i preuzmite najnoviji upravljački program za grafičku karticu.

### Rad s web kamerom monitora

Slijedite dolje navedene korake ako želite koristiti web-kameru monitora:

- **1.** Ogulite naliepnicu kamere na monitoru.
- 2. Pritisnite gornji dio web-kamere kako biste produžili ili uvukli kameru.
- 3. Ogulite zaštitnu foliju s web-kamere.
- 4. Produžite kameru prije uporabe, a poslije uporabe je uvucite kako biste zaštitili svoju privatnost kad je ne koristite.

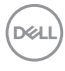

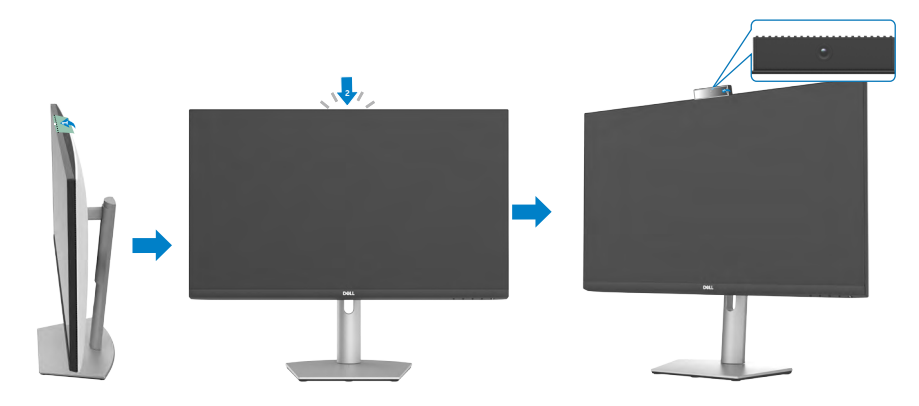

### Povezivanje monitora

▲ UPOZORENJE: Prije početka rada prema sljedećim uputama svakako slijedite Sigurnosne upute.

#### Povezivanje monitora s računalom:

- 1. Isključite računalo.
- **2.** Povežite monitor i računalo koristeći kabel za DisplayPort i HDMI i USB-C kabel između monitora i računala.
- 3. Uključite monitor.
- **4.** Odaberete propisani ulazni izvor u OSD izborniku na monitoru i uključite računalo.
- NAPOMENA: Zadana postavka za S2422HZ/S2722DZ je DisplayPort 1,2, DisplayPort 1,1 grafička kartica ne prikazuje normalno.

#### Priključivanje HDMI kabela (neobvezna kupnja)

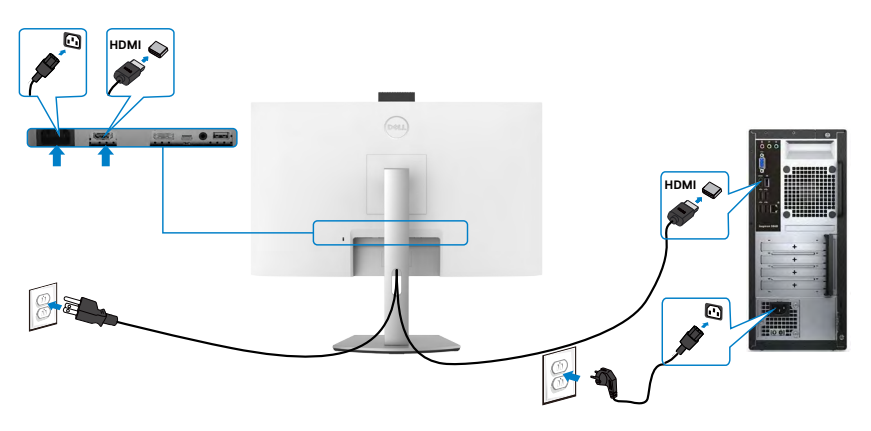

DELL

#### Spajanje DP kabela (neobvezna kupnja)

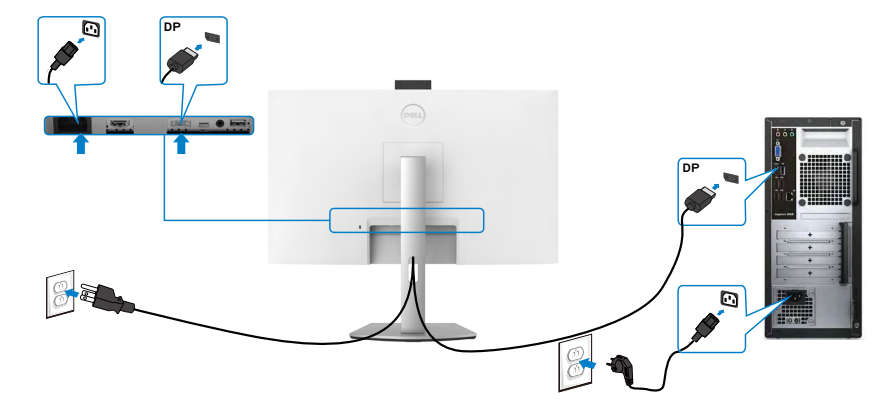

#### Povezivanje USB-C kabela

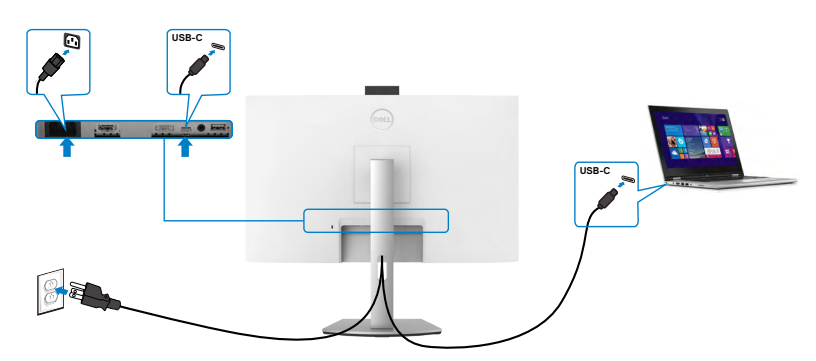

Priključak USB-C na monitoru:

- Može se koristiti kao USB-C, DisplayPort 1,2 naizmjenično.
- · Podržava napajanje električnom energijom putem USB-a (PD) s profilima do 65 W.
- NAPOMENA: Bez obzira na kriterije napajanja/stvarnu potrošnju energije prijenosnog računala ili preostalo vrijeme trajanja baterije, monitor Dell dizajniran je za napajanje električnom energijom do 65 W za prijenosno računalo.

| Nazivna snaga (na prijenosnim računalima<br>koja imaju USB-C uz PowerDelivery) | Maksimalna<br>snaga punjenja |
|--------------------------------------------------------------------------------|------------------------------|
| 45 W                                                                           | 45 W                         |
| 65 W                                                                           | 65 W                         |
| 90 W                                                                           | Nije podržano                |

### Organiziranje kabela

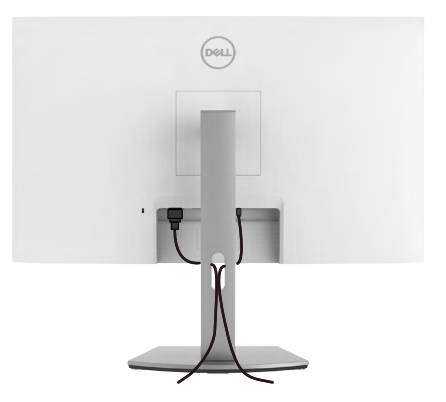

Nakon priključivanja svih potrebnih kabela na monitor i računalo, složite sve kabele kako je prikazano na slici. Pogledajte **Priključivanje monitora** za više informacija o priključivanju kabela.

### Zaštita uređaja korištenjem Kensington brave (opcija)

Utor za sigurnosnu bravu nalazi se na donjoj strani monitora. Za više informacija o lokaciji utora za sigurnosnu pravu pogledajte **Utor za sigurnosnu bravu**.

Više informacija o korištenju Kensington brave (kupuje se zasebno) potražite u dokumentaciji isporučenoj uz bravu.

Pričvrstite monitor za stol koristeći Kensington sigurnosnu bravu.

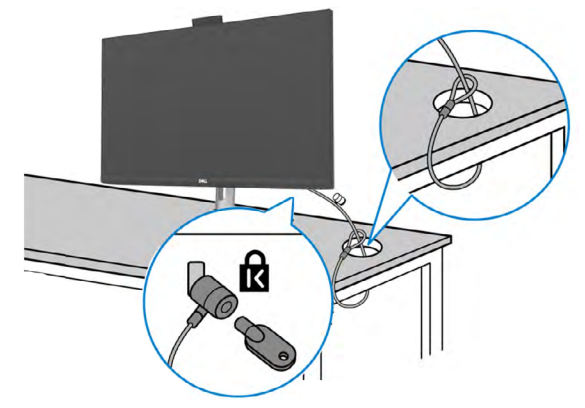

NAPOMENA: Slika se koristi samo kao ilustracija. Izgled brave može se razlikovati.

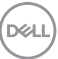

### Uklanjanje stalka monitora

- △ OPREZ: Da biste spriječili ogrebotine na LCD zaslonu prilikom uklanjanja postolja, uvjerite se da je monitor postavljen na mekanu, čistu površinu.
- NAPOMENA: Sljedeće upute vrijede samo za stalak koji je isporučen s monitorom. Ako pričvršćujete stalak koji ste kupili od drugog dobavljača, slijedite upute za postavljanje koje su priložene uz stalak.

#### Uklanjanje stalka:

- 1. Postavite monitor na mekanu krpu ili jastuk.
- 2. Pritisnite i zadržite gumb za oslobađanje stalka.
- **3.** Podignite postolje iznad i dalje od monitora.

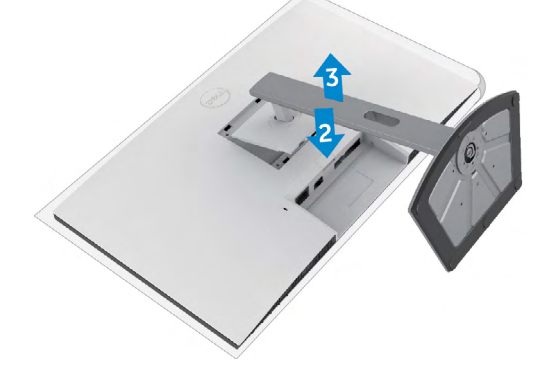

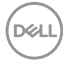
### Ugradnja na zid (opcija)

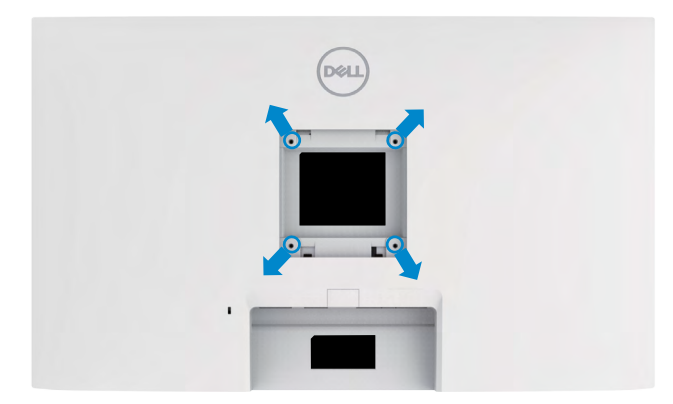

#### NAPOMENA: Koristite M4 x 11 mm vijke za pričvršćivanje monitora na komplet za ugradnju na zid.

Provjerite dokumentaciju isporučenu s VESA-kompatibilnom opremom za zidnu montažu.

- 1. Postavite ravni jastučić ili podmetač za sjedenje na rub stola i na njega postavite monitor zaslonom okrenutim prema dolje.
- 2. Uklonite stalak.
- **3.** Križnim odvijačem izvadite četiri vijka kojima je pričvršćena stražnja ploča.
- 4. Spojite montažni nosač iz opreme za zidnu montažu na monitor.
- Slijedite upute isporučene sa opremom za zidnu montažu i postavite monitor na zid.
- NAPOMENA: Za uporabu samo s UL ili CSA ili GS nosačem za ugradnju na zid s minimalnom masom/kapacitetom nosivosti tereta.
  - S2422HZ: 15,52 kg (34,20 lb)
  - S2722DZ: 20,72 kg (45,68 lb)

D&L

## Rad s monitorom

### Uključite monitor

Pritisnite gumb 🕛 za uključivanje monitora.

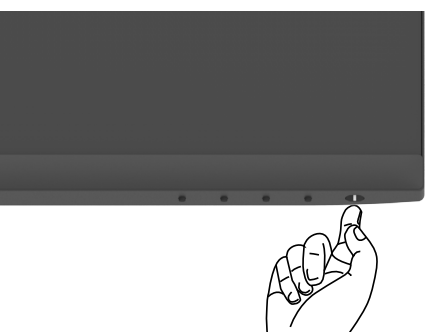

### Uporaba upravljačkih elemenata na prednjoj ploči

Upravljačke gumbe s donje strane monitora koristite za prilagođavanje specifikacija prikazane slike. Kod korištenja upravljačkih gumba, na zaslonu se pojavljuje izbornik (OSD) s brojčanim vrijednostima.

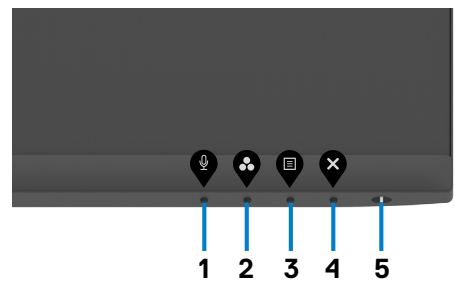

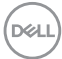

U sljedećoj tablici opisani su gumbi na prednjoj ploči:

| Gur | nb na -prednjoj ploči                                                      | Opis                                                                                                    |
|-----|----------------------------------------------------------------------------|----------------------------------------------------------------------------------------------------|
| 1   | Ŷ                                                                          | Koristite gumb za isključivanje ili uključivanje mikrofona.                                                                                                    |
|     | Tipkovnički prečac:<br>Microphone (Mikrofon)                               | <b>NAPOMENA:</b> Funkcija isključivanja zvuka na Dell<br>S2422HZ ili S2722DZ radi pritiskanjem gumba za<br>isključivanje zvuka, ali ikona za isključivanje zvuka<br>na UC platformi nije sinkronizirana (ikona prikazuje<br>uključeni zvuk). |
| 2   | Ø                                                                          | Ovaj gumb koristite za odabir s popisa unaprijed<br>postavljenih načina rada boje.                                                                                                    |
|     | Tipkovnički prečac:<br>Preset Modes (Unaprijed<br>postavljeni načini rada) |                                                                                                    |
| 3   |                                                                            | Ovaj gumb izbornika koristite za pokretanje<br>zaslonskog izbornika (OSD) i odabir OSD izbornika.                                                                                                    |
|     | Izbornik                                                                   | Pogledajte Accessing the Menu System (Pristupanje sustavu izbornika).                                                                                                    |
| 4   | ×                                                                          | Ovaj gumb koristite za povratak na glavni izbornik ili<br>zatvaranje OSD glavnog izbornika.                                                                                                    |
|     | Exit (Izlaz)                                                               |                                                                                                    |
| 5   |                                                                            | Uključivanje i isključivanje monitora.                                                                                                    |
|     | Gumb za uključivanje i<br>isključivanje (uz svjetlo<br>stanja napajanja)   | Stalno bijelo svjetlo označava da je monitor uključen<br>i da radi normalno. Trepćuće bijelo svjetlo označava<br>da se monitora nalazi u načinu rada za pripravnost.                                                                         |
|     |                                                                            |                                                                                                    |

DELL

### Korištenje funkcije OSD zaključavanja

Upravljačke gumbe na prednjoj ploči možete zaključati kako biste onemogućili pristup OSD izborniku i/ili gumbu napajanja.

# Korištenje izbornika Lock (Zaključavanje) za zaključavanje jednog ili više gumba

1. Odaberite jednu od sljedećih mogućnosti.

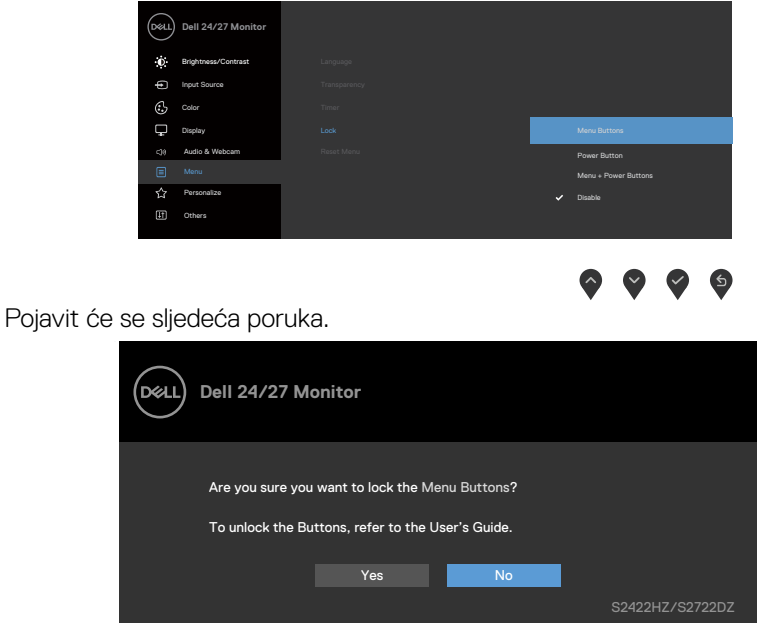

2. Odaberite **Da** za zaključavanje gumba. Nakon zaključavanja, pritiskom na bilo koji upravljački gumb prikazat će se ikona lokota

# Korištenje upravljačkih gumbi na prednjoj ploči za zaključavanje jednog ili više gumba

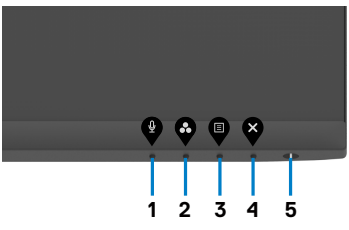

1. Pritisnite i četiri sekunde zadržite **Gumb 4**, na zaslonu će se pojaviti izbornik.

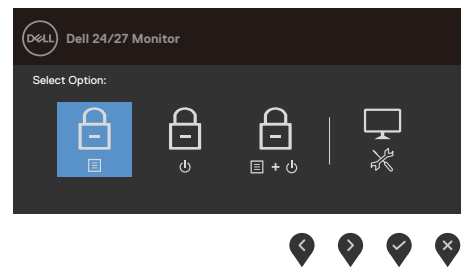

2. Odaberite jednu od sljedećih mogućnosti.

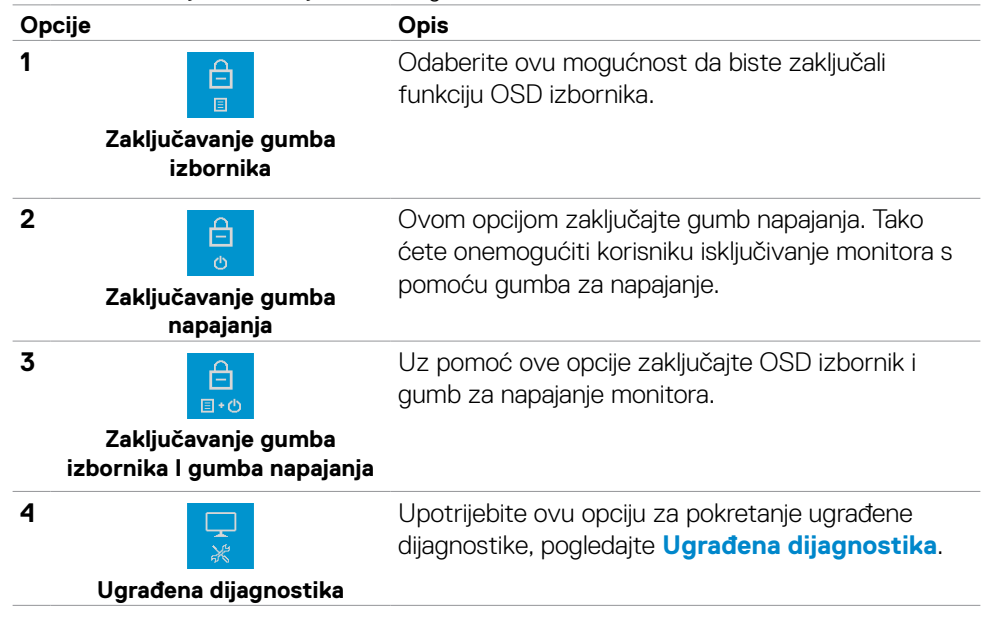

DEL

#### Otključavanje upravljačkih gumba na prednji ploči

Pritisnite i četiri sekunde zadržite **Gumb 4** do prikaza izbornika na zaslonu. Sljedeća tablica sadrži opis mogućnosti otključavanja upravljačkih gumba na prednjoj ploči.

| Dell 24/27 Monitor                                       | Dell 24/27 Monitor                                                                                        |
|----------------------------------------------------------|----------------------------------------------------------------------------------------------------|
| Select Option:                                           | Select Option:                                                                                            |
|                                                          |                                                                                                    |
| <b>\$ \$ \$ \$</b>                                       |                                                                                                    |
| Opcije                                                   | Opis                                                                                                    |
| 1                                                        | Upotrijebite ovu opciju za otključavanje funkcije<br>OSD izbornika.                                       |
| Otključavanje gumba<br>izbornika                         |                                                                                                    |
| 2                                                        | Uz pomoć ove opcije otključajte gumb za napajanje monitora.                                               |
| Otključavanje gumba za<br>napajanje                      |                                                                                                    |
| 3 <u>⊟</u><br>∎+0                                        | Uz pomoć ove opcije otključajte OSD izbornik i<br>gumb za napajanje monitora.                             |
| Otključavanje gumba<br>izbornika i gumba za<br>napajanje |                                                                                                    |
| 4                                                        | Upotrijebite ovu opciju za pokretanje ugrađene<br>dijagnostike, pogledajte <b>Ugrađena dijagnostika</b> . |
| Ugrađena dijagnostika                                    |                                                                                                    |

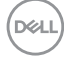

#### Gumb na -prednjoj ploči

Gumb s prednje strane monitora koristite za prilagođavanje postavki slike.

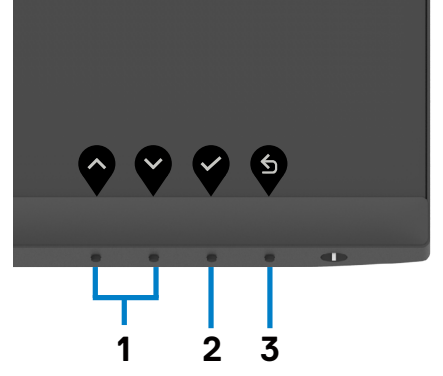

| Gun | nb na pre | dnjoj ploči  | Opis                                                                                                    |
|-----|-----------|--------------|----------------------------------------------------------------------------------------------------|
| 1   |           | V            | Koristite tipke <b>Up</b> (Gore) (povećanje) i <b>Down</b> (Dolje)<br>(smanjenje) za prilagođavanje stavki u OSD izborniku. |
|     | Gore      | Dolje        |                                                                                                    |
| 2   |           | 7            | Gumb <b>OK</b> (U redu) koristite za potvrđivanje odabira.                                                                  |
|     | OK (L     | J redu)      |                                                                                                    |
| 3   |           | 6            | Gumb <b>Back</b> (Natrag) koristite za povratak na prethodni izbornik.                                                      |
|     | Back (    | •<br>Natrag) |                                                                                                    |

DØLL

### Uporaba zaslonskog (OSD) izbornika

#### Pristup sustavu izbornika

| lkona | Izbornici i<br>podizbornici                         | Opis                                                                                                    |
|-------|-----------------------------------------------------|----------------------------------------------------------------------------------------------------|
| ۲     | Brightness/<br>Contrast<br>(Svjetlina/<br>kontrast) | Ovaj izbornik koristite za aktiviranje prilagođavanja<br>svjetline/kontrasta.                                                                                                 |
|       | Brightness<br>(Svjetlina)                           | <b>Brightness (Svjetlina)</b> je postavka kojom se podešava jakost pozadinskog osvjetljenja (minimalno 0; maksimalno 100).                                                    |
|       |                                                     | Press the button to increase brightness.                                                                                                    |
|       | Contrast<br>(Kontrast)                              | Prvo prilagodite <b>Brightness (Svjetlina)</b> , a zatim<br>prilagodite <b>Contrast (Kontrast)</b> samo ako je potrebno<br>dodatno prilagođavanje.                            |
|       |                                                     | Press the button to increase contrast and press the button to decrease contrast.<br>Podešava kontrast između 0 – 100.<br>Contrast adjusts the difference between darkness and |
|       |                                                     |                                                                                                    |

DELL

| lkona | Izbornici i<br>podizbornici                     | Opis                                                                                                    |
|-------|-------------------------------------------------|----------------------------------------------------------------------------------------------------|
| Ð     | Input Source<br>(Ulazni izvor)                  | lzbornik <b>Input Source (Ulazni izvor)</b> koristite za odabir između različitih video ulaza koji su povezani s monitorom.                                                                                                    |
| •     |                                                 | Polity     Dell 24/27 Monitor       Image: Second Second Se |
| -     |                                                 | <b>~ ~ ~</b>                                                                                                    |
|       | USB-C                                           | Koristite 💙 da biste odabrali <b>USB-C</b> ulazni izvor.                                                                                                    |
|       | DP                                              | Koristite 💙 da biste odabrali DP ulazni izvor.                                                                                                    |
|       | HDMI                                            | Koristite 💙 da biste odabrali <b>HDMI</b> ulazni izvor.                                                                                                    |
|       | Auto Select<br>(Automatski<br>odabir)           | Koristite 💙 da biste odabrali <b>Auto Select (Automatski</b> odabir), monitor će tražiti dostupne ulazne izvore.                                                                                                    |
|       | Auto Select for                                 | Omogućuje Automatski odabir za USB-C:                                                                                                    |
|       | USB-C<br>(Automatski<br>odabir za<br>USB-C)     | • Prompt for Multiple Inputs (Upit za više ulaza):<br>uvijek se prikazuje poruka za prijelaz na USB-C videoulaz<br>za korisnike koji mogu odabrati hoće li izvršiti prijelaz ili<br>neće                                                                                                    |
|       |                                                 | • Yes (Da): Skaler uvijek prelazi na USB-C video bez pitanja kada je spojen USB-C.                                                                                                    |
|       |                                                 | <ul> <li>No (Ne): Skaler NEĆE automatski prijeći na USB-C video s drugog dostupnog ulaza.</li> </ul>                                                                                                    |
|       | Reset Input<br>Source (Poništi<br>ulazni izvor) | Vraća sve postavke u izborniku <b>Input Source (Ulazni izvor)</b> na tvornički zadane vrijednosti.                                                                                                    |

Rad s monitorom | 45

(Dell

| lkona | lzbornici i<br>podizbornici | Ор         | is                            |                            |                         |
|-------|-----------------------------|------------|-------------------------------|----------------------------|-------------------------|
| ٩     | Color (Boja)                | Kor<br>poc | istite izborn<br>lešavanja bo | ika Color (Boja) z<br>nje. | a prilagođavanje načina |
| ·     |                             | Deel       | Dell 24/27 Monitor            |                            |                         |
|       |                             | Đ.         | Brightness/Contrast           | Preset Modes               | > Standard              |
|       |                             | Ð          | Input Source                  |                            | > RGB                   |
|       |                             | ٩          |                               | Reset Color                |                         |
|       |                             | Ţ          | Display                       |                            |                         |
|       |                             | <18        | Audio & Webcam                |                            |                         |
|       |                             |            | Menu                          |                            |                         |
|       |                             | ជ          | Personalize                   |                            |                         |
|       |                             | Ш.         | Others                        |                            |                         |
|       |                             |            |                               |                            |                         |
|       |                             |            |                               |                            |                         |

Preset Modes (Unaprijed postavljeni načini rada) Ako odaberete **Preset Modes (Unaprijed postavljeni načini)**, s popisa možete birati između **Standard** (**Standardno)**, **Movie (Film)**, **Color Temp. (Toplina boje)**, FPS, RTS, RPG, Warm (Toplo), **Cool (Hladno) ili Custom Color (Prilagođena boja)**.

| Det | Dell 24/27 Monitor  |   |              |
|-----|---------------------|---|--------------|
| Đ.  | Brightness/Contrast | ~ | Standard     |
| ¢   | Input Source        |   | Movie        |
|     |                     |   | FPS          |
| Ģ   | Display             |   | RTS          |
|     | Audio & Webcam      |   | RPG          |
|     | Menu                |   | Warm         |
|     | Personalize         |   | Cool         |
|     | Others              |   | Custom Color |
|     |                     |   |              |

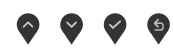

- **Standard (Standardno)**: Zadane postavke boje. Ovo je zadani unaprijed postavljeni način.
- Film: Učitava postavke boje idealne za filmove.
- FPS (Igra u prvom licu): Učitava postavke boje idealne za igre u prvom licu.
- **RTS (Strategija i stvarnom vremenu):** Učitava postavke boje idealne za strateške igre u stvarnom vremenu.
- RPG (Igre s ulogama): Učitava postavke boje idealne za igre uloga.
- Warm (Topla): Prikazuje boje viših temperatura. Zaslon izgleda toplije uz primjesu crvene/žute.

DEL

| lkona | Izbornici i<br>podizbornici    | Opis                                                                                                    |
|-------|--------------------------------|----------------------------------------------------------------------------------------------------|
|       |                                | • Cool (Hladna): Prikazuje boje nižih temperatura. Zaslon                                                                                                    |
|       |                                | djeluje hladnije s nijansom plave boje.                                                                                                    |
|       |                                | • Custom Color (Prilagođena boja): Omogućuje vam                                                                                                    |
|       |                                | ručno prilagođavanje postavke boje. Pritisnite gumbe 🔇                                                                                                    |
|       |                                | i 🔮 za prilagođavanje vrijednosti Crvene, Zelene i Plave i                                                                                                    |
|       |                                | izradu vlastitog unaprijed postavljenog načina boje.                                                                                                    |
|       | Input Color                    | Dopušta vam da podesite način video ulaza na:                                                                                                    |
|       | Format (Format<br>ulazne boje) | <ul> <li>RGB: Odaberite ovu opciju ako je monitor povezan s<br/>računalo (ili medijskim playerom) putem USB-C ili DP ili<br/>HDMI kabela.</li> </ul>                                                                                                    |
|       |                                | • YCbCr: Odaberite ovu mogućnost ako medijski player podržava samo YCbCr izlaz.                                                                                                    |
|       |                                | Regination     Press Markes       Bigs/ness/Contract     Press Markes       Bigs/ness/Contract     Regination       Bigs/ness/Contract     Regination |
|       |                                | <b>~~~</b>                                                                                                    |
|       | Hue (Nijansa)                  | Koristite 🕥 ili 💙 za prilagođavanje nijanse od 0 do 100.<br>NAPOMENA: Prilagodba nijanse je moguća samo za<br>načine Movie (Film) i FPS, RTS, RPG.                                                                                                    |
|       | Saturation<br>(Zasićenost)     | Koristite 🕥 ili 💙 za prilagođavanje zasićenosti od 0 do<br>100.                                                                                                    |
|       |                                | NAPOMENA: Prilagodba zasićenja je moguća samo za<br>načine \ Movie (Film) i FPS, RTS, RPG.                                                                                                    |
|       | Reset Color<br>(Vrati boju)    | Vraća postavke boje monitora na tvorničke postavke.                                                                                                    |
|       |                                |                                                                                                    |

(DEL

| Una  | Izbornici i<br>podizbornici                | Opis                                                                                                    |
|------|--------------------------------------------|----------------------------------------------------------------------------------------------------|
|      | Display (Zaslon)                           | Koristite izbornik Zaslon za prilagođavanje slike.                                                                                                    |
|      |                                            | Oeu     Dell 24/27 Monitor                                                                                                    |
|      | Aspect Ratio                               | Odaberite željeni omjer slike od ponuđenih <b>16:9, 4:3 i 5:4</b>                                                                                                    |
|      | (Format slike)                             | · ·                                                                                                    |
|      | Sharpness                                  | Čini sliku oštrijom ili mekšom.                                                                                                    |
|      | (Ostrina)                                  | Koristite 文 ili 💙 za prilagođavanje oštrine od '0' do '100                                                                                                    |
|      | Response Time<br>(Vrijeme odziva)          | Omogućuje postavljanje opcije <b>Vrijeme odziva</b> na<br><b>Normalno, Brzo</b> ili <b>Ekstremno</b> .                                                                                                    |
|      | Reset Display<br>(Poništi zaslon)          | Vraća postavke zaslona na tvornički zadane vrijednosti.                                                                                                    |
| C)») | Audio & Webcam<br>(Zvuk i web-kam-<br>era) | Koristite izbornik Audio & Webcam (Zvuk i web-kamera) z<br>prilagodbu postavki.                                                                                                    |
| ·    | ,                                          | Dell 24/27 Monitor       Image: Dell 24/27 Monitor       Image: Dell 24/27 Monitor |
|      | Volume                                     | Omoquéava vam poveéavanie glaspoée zvučnika                                                                                                    |
|      | (Glasnoća)                                 | Pritišćite gumbe ri radi ugađanja glasnoće zvuka oc<br>"0" do "100".                                                                                                    |
|      | Speaker<br>(Zvučnik)                       | Odaberite Mute (Isključi zvuk) ili Unmute (Uključi zvuk) za<br>funkciju zvučnika.                                                                                                    |

| lkona | Izbornici i<br>podizbornici                                | Opis                                                                                                    |
|-------|------------------------------------------------------------|----------------------------------------------------------------------------------------------------|
|       | Microphone<br>(Mikrofon)                                   | Odaberite Mute (Isključi zvuk) ili Unmute (Uključi zvuk) za funkciju mikrofona.                                                                                                    |
|       | Web kamera                                                 | Odaberite Enable (Omogući) ili Disable (Onemogući) za<br>funkciju web-kamere.                                                                                                    |
|       | Pokazivač<br>statusa                                       | Odaberite Off (Isključen) ili Temporary (Privremno) za<br>prikaz statusa zvučnika, mikrofona i web-kamere.                                                                                                    |
|       | Audio profil                                               | Odaberite funkciju reprodukcije.                                                                                                    |
|       | Reset Audio &<br>Webcam (Poništi<br>zvuk i web-<br>kameru) | "Vraća sve postavke u izborniku <b>Audio &amp; Webcam (Zvuk</b><br><b>i web-kamera)</b> na tvornički zadane vrijednosti.<br><b>NAPOMENA:</b> S USB kabelom glasnoća zvuka sinkronizira<br>se s glasnoćom sustava Windows, a ne sa zadanim<br>postavkama.<br><b>NAPOMENA:</b> Ako korisnik priključi HDMI kabel radi<br>reprodukcije zvuka, a zatim priključi USB-C kabel, kanal<br>zvuka premješta se na poništavanje odjeka.<br>Glasnoća monitora također se sinkronizira s računalom."                                                                                                    |
|       | Menu (Izbornik)                                            | Odaberite ovu mogućnost za prilagođavanje postavki OSD<br>izbornika, kao što su jezik OSD izbornika, vrijeme u kojem<br>izbornik ostaje na zaslonu i slično.                                                                                                    |
|       |                                                            | Dell 24/27 Monitor       Importance / Contract     Language     > English       Importance / Contract     Tatagamenty     > 20       Importance / Contract     Tatagamenty     > 20       Importance / Contract     Tatagamenty     > 20       Importance / Contract     Tatagamenty     > 20       Importance / Contract     Tatagamenty     > 20       Importance / Contract     Tatagamenty     > 20       Importance / Contract     Importance     > Importance       Importance / Contract     Importance     > Importance       Importance / Contract     Importance     > Importance       Importance     Importance     > Importance |
|       |                                                            | $\diamond \diamond \diamond \diamond$                                                                                                    |
|       | Language (Jezik)                                           | Postavite OSD zaslona na jedan od osam jezika.                                                                                                    |
|       |                                                            | (engleski, španjolski, francuski, njemački, brazilski<br>portugalski, ruski, pojednostavljeni kineski ili japanski).                                                                                                    |
|       | Transparency                                               | Odaberite ovu mogućnost za promjenu prozirnosti                                                                                                    |
|       | (Transparentnost)                                          | izbornika koristeći 文 i 文 (min. 0/maks. 100).                                                                                                    |

| lkona | Izbornici i<br>podizbornici         | Opis                                                                                                    |
|-------|-------------------------------------|----------------------------------------------------------------------------------------------------|
|       | Timer (Mjerač<br>vremena)           | <b>OSD Hold Time (Vrijeme zadržavanja OSD):</b> Postavlja<br>dužinu vremena u kojem OSD ostaje aktivan nakon<br>pritiskanja gumba.                                                                                                    |
|       |                                     | Koristite gumbe 💜 i 💙 za prilagođavanje klizača u<br>pomacima od 1 sekunde, od 5 do 60 sekundi.                                                                                                    |
|       | Zaključaj                           | Kada su upravljački gumbi na monitoru zaključani, možete<br>spriječiti pristup upravljačkim elementima. Na taj način se<br>onemogućuje slučajna aktivacija na više monitora koji su<br>jedan kraj drugoga.                                                                                                    |
|       |                                     | Dell 24/27 Monitor       Brighteau-Contrast     Language       Part Stores     Targange entry       Brighteau-Contrast     Language entry       Brighteau-Contrast     Targange entry       Brighteau-Contrast     Targange entry       Brighteau-Contrast     Targange entry       Brighteau-Contrast     Targange entry       Brighteau-Contrast     Targange entry       Brighteau-Contrast     Targange entry       Brighteau-Contrast     Brighteau-Contrast       Brighteau-Contrast     Displate       Brighteau-Contrast     Displate |
|       |                                     | <b>~ ~ ~</b>                                                                                                    |
|       |                                     | • Gumbi izbornika: putem OSD-a za zaključavanje gumba izbornika.                                                                                                    |
|       |                                     | • Gumb napajanja: putem OSD-a za zaključavanje gumba napajanja.                                                                                                    |
|       |                                     | • Gumbi izbornika + gumb napajanja: Putem OSD-a za zaključavanje svih gumba izbornika i gumba napajanja.                                                                                                    |
|       |                                     | • Onemogućavanje: Pritisnite i na četiri sekunde zadržite                                                                                                    |
|       |                                     | gumb 🎔 pored gumba za napajanje za otključavanje<br>gumba.                                                                                                    |
|       | Reset Menu<br>(Poništi<br>izbornik) | Vraća sve postavke u izborniku <b>Reset (Poništi)</b> na<br>tvornički zadane vrijednosti.                                                                                                    |

(Dell

| lkona | Izbornici i<br>podizbornici                                                                                                    | Opis                                                                                                    |  |
|-------|----------------------------------------------------------------------------------------------------|----------------------------------------------------------------------------------------------------|--|
|       | Personalize<br>(Osobna<br>prilagodba)                                                                                                    | Dell 24/27 Monitor         Image: Dell 24/27 Monitor         Image: Dell 24/27 Monitor |  |
|       |                                                                                                    | <b>~ ~ ~</b>                                                                                                    |  |
|       | Shortcut key 1                                                                                                    | Odaberite postavljanje tipkovnog prečaca između<br>Preset Modes (Unaprijed postavljeni načini),<br>Brightness/Contrast (Svjetlina/kontrast). Input                                                                                                    |  |
|       | (Tipka prečaca<br>1)                                                                                                    | Preset Modes (Unaprijed postavljeni načini),<br>Brightness/Contrast (Svjetlina/kontrast), Input                                                                                                    |  |
|       | (Tipka prečaca<br>1)<br>Shortcut key 2<br>(Tipka prečaca<br>2)                                                                                                    | Preset Modes (Unaprijed postavljeni načini),<br>Brightness/Contrast (Svjetlina/kontrast), Input<br>Source (Ulazni izvor), Aspect Ratio (Format prikaza),<br>Volume (Glasnoća), Speaker (Zvučnik), Microphone<br>(Mikrofon), Webcam (Web-kamera).                                                                                                    |  |
|       | (Tipka prečaca<br>1)<br>Shortcut key 2<br>(Tipka prečaca<br>2)<br>Power Button<br>LED (LED gumba<br>za napajanje)                                                                                            | Preset Modes (Unaprijed postavljeni načini),<br>Brightness/Contrast (Svjetlina/kontrast), Input<br>Source (Ulazni izvor), Aspect Ratio (Format prikaza),<br>Volume (Glasnoća), Speaker (Zvučnik), Microphone<br>(Mikrofon), Webcam (Web-kamera).<br>Omogućuje vam postavljanje stanja svjetla napajanja za<br>uštedu energije.                                                                                                    |  |
|       | (Tipka prečaca<br>1)<br>Shortcut key 2<br>(Tipka prečaca<br>2)<br>Power Button<br>LED (LED gumba<br>za napajanje)<br>USB-C Charging<br>(USB-C<br>punjenje)                                                   | Preset Modes (Unaprijed postavljeni načini),<br>Brightness/Contrast (Svjetlina/kontrast), Input<br>Source (Ulazni izvor), Aspect Ratio (Format prikaza),<br>Volume (Glasnoća), Speaker (Zvučnik), Microphone<br>(Mikrofon), Webcam (Web-kamera).<br>Omogućuje vam postavljanje stanja svjetla napajanja za<br>uštedu energije.<br>Služi za omogućavanje i onemogućavanje funkcije<br>punjenja USB-C Charging (USB-C punjenje) kada je<br>monitor isključen.                                                                                                    |  |
|       | (Tipka prečaca<br>1)<br>Shortcut key 2<br>(Tipka prečaca<br>2)<br>Power Button<br>LED (LED gumba<br>za napajanje)<br>USB-C Charging<br>(USB-C<br>punjenje)<br>Other USB<br>Charging (Ostalo<br>USB punjenje) | Preset Modes (Unaprijed postavljeni načini),<br>Brightness/Contrast (Svjetlina/kontrast), Input<br>Source (Ulazni izvor), Aspect Ratio (Format prikaza),<br>Volume (Glasnoća), Speaker (Zvučnik), Microphone<br>(Mikrofon), Webcam (Web-kamera).<br>Omogućuje vam postavljanje stanja svjetla napajanja za<br>uštedu energije.<br>Služi za omogućavanje i onemogućavanje funkcije<br>punjenja USB-C Charging (USB-C punjenje) kada je<br>monitor isključen.<br>Omogućuje aktiviranje ili deaktiviranje funkcije Other<br>USB Charging (Ostalo USB punjenje) tijekom stanja<br>pripravnosti monitora.                                                                                                    |  |

D&LI

| lkona | Izbornici i<br>podizbornici                | Opis                                                                                                    |  |  |  |  |  |
|-------|--------------------------------------------|----------------------------------------------------------------------------------------------------|--|--|--|--|--|
|       | Others (Ostalo)                            | Odaberite ovu mogućnost za prilagođavanje postavki OSD<br>izbornika, kao što su <b>DDC/CI</b> , <b>LCD Conditioning (LCD</b><br><b>poboljšanje)</b> itd.                                                                                                    |  |  |  |  |  |
|       |                                            | (rotu)     Dell 24/27 Monitor                                                                                                    |  |  |  |  |  |
|       |                                            | C)I     Audio & Welscein       Immu     Read: Others       Immu     Read: Others       Immu     Personalize       Immu     Personalize                                                                                                    |  |  |  |  |  |
|       | Display Info<br>(Informacije o<br>zaslonu) | Prikazuje trenutne postavke monitora.                                                                                                    |  |  |  |  |  |
|       | DDC/CI                                     | <b>DDC/CI (kratica za Display Data Channel/Command</b><br><b>Interface)</b> omogućava podešavanje parametara monitora<br>poput svjetline, uravnoteženosti boje i drugih računalnim<br>softverom. Ovu značajku možete deaktivirati ako<br>odaberete <b>Off (Isključeno)</b> .                                                                                                    |  |  |  |  |  |
|       |                                            | Dell 24/27 Monitor         Imput Source         Imput Source         DDC/Cl         Color         Digity         Auto & Webcam         Auto & Webcam         Personalize         Personalize         Colors         Colors         Colors         Colors         Colors         Colors         Colors         Colors         Colors         Colors         Colors         Colors         Colors |  |  |  |  |  |

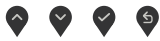

| ona | Izbornici i<br>podizbornici                 | Opis                                                                                                    |  |  |  |
|-----|---------------------------------------------|----------------------------------------------------------------------------------------------------|--|--|--|
|     | LCD<br>Conditioning<br>(LCD<br>poboljšanje) | Pomaže u smanjenju manjih slučajeva zadržavanja slike.<br>Ovisno o stupnju zadržavanja slike, pokretanje programa<br>može potrajati neko vrijeme. Ovu značajku možete aktivirati<br>ako odaberete <b>On (Uključeno)</b> .                                                                                                    |  |  |  |
|     |                                             | Will 24/27 Monitor         Windmark Contract         Bingtones Contract         Bingtones Contract         Bi |  |  |  |
|     | Firmware<br>(Firmver)                       | Prikazuje verziju firmvera monitora.                                                                                                    |  |  |  |
| -   | Service Tag<br>(Servisna<br>oznaka)         | Prikazuje servisnu oznaku. Servisna oznaka je jedinstveni<br>alfanumerički identifikator pomoću kojeg tvrtka Dell može<br>prepoznati specifikacije proizvoda i pristupiti podacima o<br>jamstvu.                                                                                                    |  |  |  |
|     |                                             | <b>NAPOMENA:</b> Servisna oznaka otisnuta je i na naljepnici na stražnjoj strani pokrova.                                                                                                    |  |  |  |
|     | Reset Other<br>(Poništi ostalo)             | Vraća sve postavke u izborniku <b>Others (Ostalo)</b> na tvornički zadane vrijednosti.                                                                                                    |  |  |  |

| Factory  | / Reset | Vraća sve | zadane | vriiednosti | na tvor | ničke   | postavke   |
|----------|---------|-----------|--------|-------------|---------|---------|------------|
| I actory | y neset |           | Zuuuno | vijou losti |         | I IIONO | postavito. |

(Vraćanje na tvorničke postavke)

#### Poruke upozorenja OSD izbornika

Ako monitor ne podržava određeni način razlučivosti, prikazat će se sljedeća poruka.

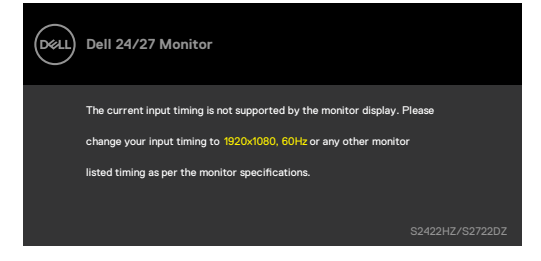

Ovo znači da se monitor ne može sinkronizirati sa signalom koji prima od računala. Pogledajte odjeljak **Podaci monitora**\_kako biste se upoznali s rasponima horizontalne i vertikalne frekvencije koji se odnose na ovaj monitor. Preporučeni način rada je **1920 x 1080 (S2422HZ)/2560 x 1440 (S2722DZ)**.

Prije onemogućavanja funkcije DDC/CI prikazuje se sljedeća poruka.

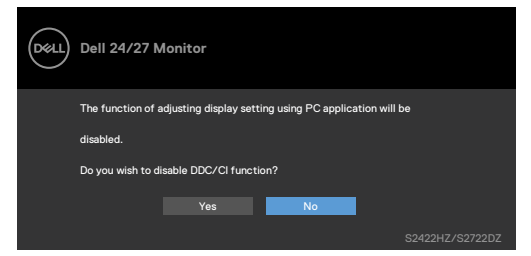

Kada monitor uđe u način uštede energije, prikazat će se sljedeća poruka:

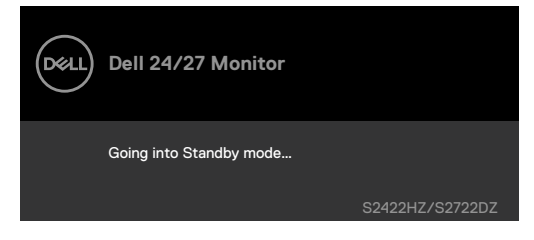

Aktivirajte računalo i pokrenite monitor za pristup OSD izborniku.

DEL

Ako USB-C kabel prema računalu nije priključen, modul mikrofona i web-kamere nije aktivan i prikazuje se sljedeća poruka.

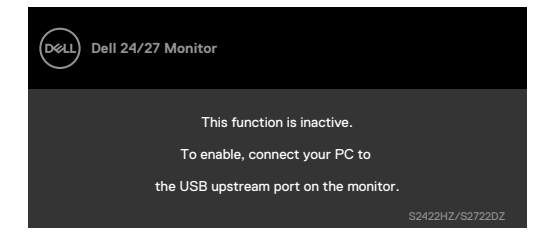

Ako onemogućite samo web-kameru, prikazuje se sljedeća poruka.

Odabrat će se zadana postavka **No (Ne)**. Možete odabrati **"Yes (Da)"** ili **"Yes, and do not ask again. (Da, ne pitaj ponovno)"** 

Ako poništite zvuk i web-kameru ili vratite tvorničku postavku, ponovno se prikazuje sljedeća poruka.

| Dell 24/27 Monitor                                   |                 |
|------------------------------------------------------|-----------------|
| Are your sure you want to<br>disable monitor webcam? |                 |
| No                                                   |                 |
| Yes                                                  |                 |
| Yes, and do not ask again                            |                 |
|                                                      | S2422HZ/S2722DZ |

Ako ste u zaslonskom izborniku OSD onemogućili web-kameru, a zatim pritisnete ili uvučete web-kameru prikazuje se sljedeća poruka.

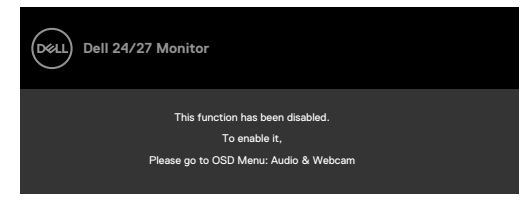

Pokazivač statusa poluprozirni je centrirani okvir i pojavljuje se na vrhu zaslona te prikazuje status zvučnika, mikrofona i web-kamere.

Kad promijenite status zvučnika, mikrofona i web-kamere ili uvučete ili izvučete modul web-kamere, na dvije sekunde prikazat će se pokazivač statusa.

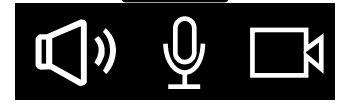

DEL

Ako ga želite onemogućiti u zaslonskom izborniku OSD odaberite "Audio & Webcam (Zvuk i web-kamera) ->Status Indicator (Pokazivač statusa)->Off (Isključi)".

| Deel    | Dell 24/27 Monitor  |                               |  |
|---------|---------------------|-------------------------------|--|
| Ū.      | Brightness/Contrast |                               |  |
| Ð       | Input Source        |                               |  |
| $\odot$ | Color               |                               |  |
| Ţ       | Display             |                               |  |
| <30     |                     | 0#                            |  |
|         | Menu                | <ul> <li>Temporary</li> </ul> |  |
| 습       | Personalize         |                               |  |
| Ŧ       | Others              |                               |  |
|         |                     |                               |  |

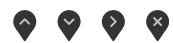

Ako pritisnete bilo koji drugi gumb osim gumba za napajanje, ovisno o odabranom ulazu pojavljuju se ove poruke.

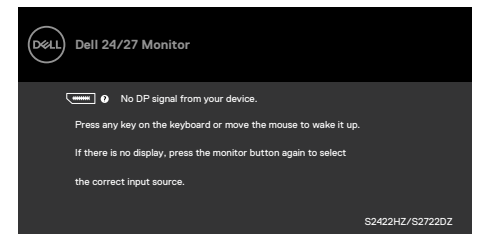

Dok je kabel za DP izmjenični način rada priključen na monitor prikazuje se poruka u sljedećim slučajevima:

- kad je Auto Select (Automatski odabir) za USB-C postavljen na Prompt for Multiple Inputs (Upit za višestruke ulaze).
- · Kad je na monitor priključen USB-C kabel.

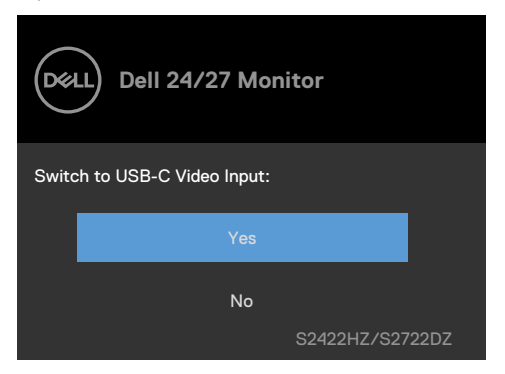

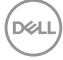

Sljedeća poruka prikazat će se ako odaberete OSD stavke u **Factory Reset (Vraćanje na tvorničke postavke)** u značajci Other (Drugo).

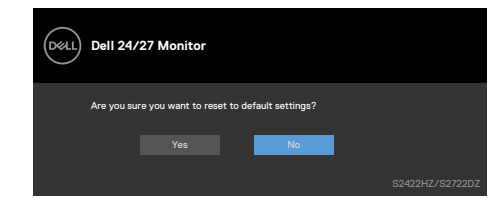

Sljedeća poruka prikazat će se ako odaberete **"Yes (Da)"** za povrat na zadane postavke.

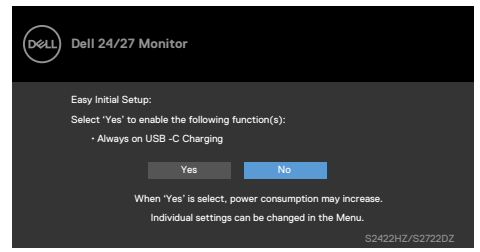

Odaberite OSD stavke u On in Standby Mode (Uključeno u načinu rada

**pripravnosti)** *1* u značajci Personalize (Osobna prilagodba), prikazat će se sljedeća poruka.

| Dell 24/27 M | onitor                                       |                                               |       |
|--------------|----------------------------------------------|-----------------------------------------------|-------|
| Changing t   | o this setting (witho<br>r consumption, Do y | ut ø symbol) will Inc<br>ou want to continue? | rease |
|              | Yes                                          | No                                            |       |
|              |                                              |                                               |       |

Ako podesite razinu svjetline za više od 75 % iznad zadane vrijednosti, prikazat će se sljedeća poruka.

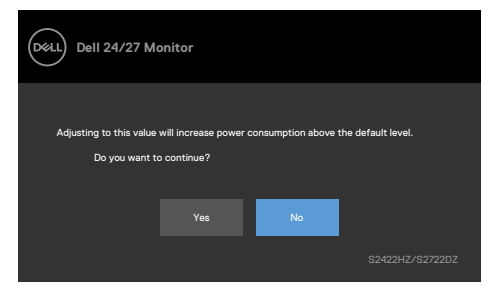

Dell

- · Kada korisnik odabere "Da", samo jednom će se prikazati poruka o napajanju.
- · Kada korisnik odabere "Ne", opet će se prikazati skočna poruka o napajanju.
- Poruka upozorenja o napajanju opet će se prikazti kada korisnik učini vraćanje na tvorničke postavke u OSD izborniku.

Ako je odabran ulaz USB-C, DP ili HDMI, a odgovarajući kabel nije priključen, prikazat će se sljedeći dijaloški okvir.

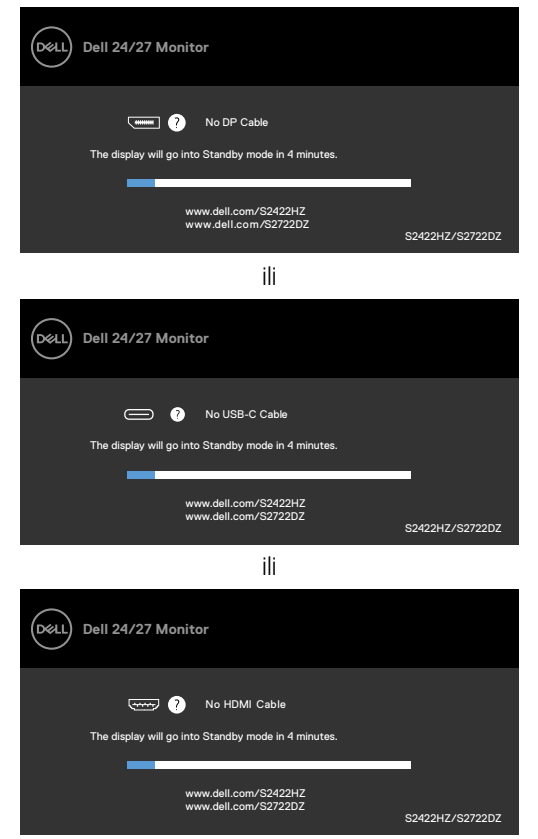

NAPOMENA: Kako bi mikrofon i web-kamera radili treba priključiti USB-C na C kabel prema računalu i to između računala i monitora.

Više informacija potražite u odjeljku Uklanjanje problema.

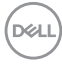

#### Podešavanje maksimalne razlučivosti

U sustavima Windows 7, Windows 8 ili Windows 8,1:

- Samo za Windows 8 ili Windows 8,1, odaberite Pločica radne površine za prebacivanje na klasičnu radnu površinu. Za operativne sustave Windows Vista i Windows 7 preskočite ovaj korak.
- 2. Kliknite desnom tipkom na radnu površinu pa kliknite Screen Resolution (Razlučivost zaslona).
- Kliknite na padajući izbornik Screen Resolution (Razlučivost zaslona) i odaberite 1920 x 1080 (S2422HZ)/2560 x 1440 (S2722DZ).

U sustavu Windows 10:

- 1. Kliknite desnom tipkom na radnu površinu pa kliknite **Display Settings** (Postavke zaslona).
- 2. Kliknite Advanced display settings (Dodatne postavke prikaza).
- Kliknite padajući popis Resolution (Razlučivost) pa odaberite 1920 x 1080 (S2422HZ)/2560 x 1440 (S2722DZ).
- 4. Kliknite Apply (Primijeni).

Ako ne vidite **1920 x 1080 (S2422HZ)/2560 x 1440 (S2722DZ)** as kao opciju, potrebno je ažurirati upravljački program grafičke kartice. Ovisno o računalu, dovršite jedan od sljedećih postupaka:

- Ako imate Dell stolno ili prijenosno računalo, ldite na <u>https://www.dell.com/</u> <u>support</u>, unesite servisnu oznaku i preuzmite najnoviji upravljački program za vašu grafičku karticu.
- 2. Ako ne koristite Dell računalo (prijenosno ili stolno):
- Idite na internetsku stranicu za podršku proizvođača računala i preuzmite najnovije upravljačke programe za grafičku karticu.
- Idite na internetsku stranicu proizvođača grafičke kartice i preuzmite najnovije upravljačke programe za grafičku karticu.

Dél

### Postavljanje značajke Windows Hello

U sustavu Windows 10:

**1.** Kliknite Windows start izbornik, kliknite **Settings (Postavke)**.

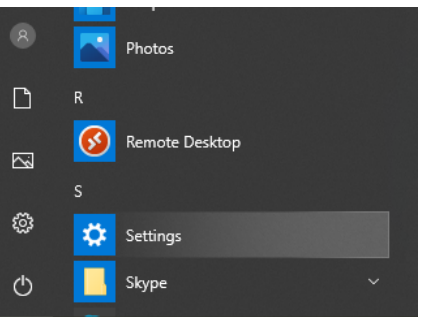

2. Kliknite Accounts (Računi).

|   |                                                    |   |                                                           | W              | /indows Settings                        |   |                                                          |   |                                                         |
|---|----------------------------------------------------|---|-----------------------------------------------------------|----------------|-----------------------------------------|---|----------------------------------------------------------|---|---------------------------------------------------------|
|   |                                                    |   |                                                           | Find a setting | N                                       | P |                                                          |   |                                                         |
|   | System<br>Display, sound, notifications,<br>prover | E | Devices<br>Bluetooth, printers, mouse                     | ۵              | Phone<br>Link your Android, IPhone      | • | Network & Internet<br>Wi-Fi, dirplane mode, VPN          | ø | Personalization<br>Background, lock screen, colors      |
| E | Apps<br>Uninstall, defaults, optional<br>features  | 8 | Accounts<br>Your accounts, email, symc-<br>work, family   | <b>}</b> ₽     | Time & Language<br>Speech, region, date | 8 | Gaming<br>Game bar, captures:<br>broadcasting, Game Mode | G | Ease of Access<br>Narrator: magnifier, high<br>contrast |
| Q | Search<br>Find my files, permissions               | 0 | Cortana<br>Cortana language, permissioni<br>notifications | A              | Privacy<br>Location, camera, microphone | 0 | Update & Security<br>Windows Update recovery,<br>backup  |   |                                                         |

**3.** Kliknite **Sign-in options (Mogućnosti prijave)**. Morate postaviti PIN da biste se mogli registrirati na Windows Hello.

| ← Settep                                                                 |                                                                                                    | - 8 x            |
|--------------------------------------------------------------------------|----------------------------------------------------------------------------------------------------|------------------|
| D Home                                                                   | Sign-in options                                                                                                    |                  |
| Find a setting ,0                                                        | Manage how you sign in to your device                                                                                                    | Related settings |
| Accounts                                                                 | Select a sign in option to add, chungs, or remove it.                                                                                                    | Get help         |
| All Your Info                                                            | Windows Hello Fragepinte. The option is convertig unavailable—click to learn more                                                                                                    | 2 Give freedback |
| Q Sign-in options                                                        | Windows Helo RN<br>The option is currently unavailable—click to learn more                                                                                                    |                  |
| IB Access work or school<br>A Family & other users<br>Sync your settings | Support of a start of the second second |                  |
|                                                                          | Dynamic lock     Dynamic lock     More Nichers to account any point of the transment     More Nichers to account any point of the transment     More Nichers to account any busy point derive when you for a way     More Nichers to account any busy point derive when you to a way     More Nichers to account any busy point derive when you to a way     More Nichers to account any busy point derive when you to any                                                                                                    |                  |
|                                                                          | Privacy           These scares deals also have you all address on the sign-to stress.           The scare deals also have you all address on the sign-to stress.           The scare deals also have you all address on the sign-to stress.           The scare deals also have you all address on the sign-to stress.                                                                                                    |                  |

DELL

**4.** Kliknite **Add (Dodaj)** pod **PIN**, za **Set up a PIN (Postavi PIN)**. Unesite i potvrdite novi PIN, a zatim kliknite **NEXT (sljedeći)**.

| Create a pas     | ssword |             |
|------------------|--------|-------------|
| New password     | 1      |             |
| Confirm password |        |             |
| Password hint    |        |             |
|                  |        |             |
|                  |        |             |
|                  |        |             |
|                  |        |             |
| 1                |        |             |
|                  |        |             |
|                  |        | Next Cancel |

Nakon što ste završili postavljanje PIN-a, otključat će se mogućnosti za postavljanje značajke Windows Hello.

5. Kliknite Set up (Postava) unutar značajke Windows Hello, otvorite za postavljanje Windows Hello setup (Postava značajke Windows Hello).

| ← Settings                                                                    |                                                                                                    | - ø ×            |
|-------------------------------------------------------------------------------|----------------------------------------------------------------------------------------------------|------------------|
| © Home                                                                        | Sign-in options                                                                                                    |                  |
| Find a setting                                                                | Manage how you sign in to your device                                                                                                    | Related settings |
| Accounts                                                                      | Select a sign-in option to add, change, or remove it.                                                                                                    | Q Cethrip        |
| Email & accounts                                                              | You can sign in to Windows, apps, and services by teaching<br>Windows Hells to recognize your face.                                                                                                    | 2 Give feedback  |
| Q Sign-is options                                                             | Set up                                                                                                    |                  |
| 18 Access work or school<br>R. Tamily & other court<br>C. Spice your settings | Compared Action Compared Action Compared |                  |
|                                                                               | Require sign-in<br>If provint term anny when should Windows require you to sign in again?<br>If you're term                                                                                                    |                  |
|                                                                               | Dynamic lock     Weighter any enders payor KY to been when     your way and body pay CK and the organization     dynamic lock pay CK and the organization of payor     dynamic locks and second payor     the organization                                                                                                    |                  |

DEL

#### 6. kliknite Get started (Početak rada).

| Windows Hello setup                                                                                 | ×                                                                                     |
|----------------------------------------------------------------------------------------------------|---------------------------------------------------------------------------------------|
| Welcome to Windows Hello                                                                            |                                                                                       |
| Your device just got more personal. Say goodby<br>your face to unlock your device, verify your iden | e to entering complex passwords and start using<br>tity, and buy things in the Store. |
| Learn more                                                                                          |                                                                                       |
|                                                                                                    |                                                                                       |
|                                                                                                    |                                                                                       |
|                                                                                                    |                                                                                       |
|                                                                                                    |                                                                                       |
|                                                                                                    |                                                                                       |
|                                                                                                    |                                                                                       |
|                                                                                                    |                                                                                       |
|                                                                                                    |                                                                                       |
|                                                                                                    |                                                                                       |
|                                                                                                    |                                                                                       |
|                                                                                                    |                                                                                       |
|                                                                                                    |                                                                                       |
|                                                                                                    |                                                                                       |
| Get started                                                                                         | Cancel                                                                                |
|                                                                                                    |                                                                                       |

7. Nastavite gledati izravno u zaslon i postavite se tako da je vaše lice u središtu slike koja se pojavila na zaslonu. Web kamera će zatim registrirati vaše lice.

| Windows Hello setup                   | ×      |
|---------------------------------------|--------|
|                                       |        |
|                                       |        |
|                                       |        |
|                                       |        |
|                                       |        |
|                                       |        |
|                                       |        |
|                                       |        |
|                                       |        |
| Keep looking directly at your camera. |        |
|                                       |        |
|                                       |        |
|                                       |        |
|                                       |        |
|                                       | Cancel |
|                                       |        |

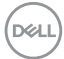

8. Kad se prikaže sljedeća poruka, kliknite Close (Zatvori) da biste zatvorili Windows Hello setup (Postava značajke Windows Hello).

| Windows Hello setup                                                                                                    | × |
|----------------------------------------------------------------------------------------------------|---|
| All set!                                                                                                    |   |
| Use your face the next time you want to unlock your device.                                                                                                    |   |
| Tip: If you wore glasses while setting up Windows Hello, select Improve recognition to go<br>through the setup again without them. This will help us recognize you either way. |   |
| Improve recognition                                                                                                    |   |
|                                                                                                    |   |
|                                                                                                    |   |
|                                                                                                    |   |
|                                                                                                    |   |
|                                                                                                    |   |
|                                                                                                    |   |
|                                                                                                    |   |
|                                                                                                    |   |
|                                                                                                    |   |
|                                                                                                    |   |
|                                                                                                    |   |
|                                                                                                    |   |
|                                                                                                    |   |
|                                                                                                    |   |
| Close                                                                                                    |   |
|                                                                                                    |   |

**9.** Nakon dovršetka postavljanja značajke Windows Hello možete poboljšati prepoznavanje. Prema potrebi kliknite **Improve recognition (Poboljšavanje prepoznavanja)**.

DELL

### Omogućavanje web-kamere na monitoru

Potrebno je povezati računalo i monitor isporučenim kabelom USB-C na USB-C kako bi web-kamera radila. Ako računalo ne podržava USB-C koristite kabel USB Type-A na USB-C (zasebno u prodaji).

Slijedite dolje opisane postupke kako biste omogućili web-kameru na monitoru:

- 1. Provjerite jesu li računalo i monitor povezani USB kabelom.
- 2. Pritisnite gornji dio web-kamere kako bi se kamera otvorila.

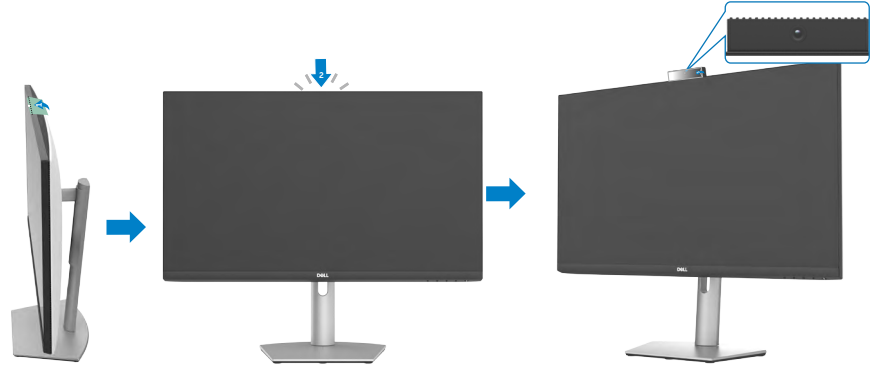

- 3. Omogućite kameru u sustavu Windows 10, 8.1 ili 8.
  - 1. Desni klik na Start (Početak) i odaberite Settings (Postavke).
  - 2. U Windows Settings (Windows postavke), kliknite Privacy (Privatnost).
  - 3. Na lijevom dijelu prozora, kliknite Camera (Kamera).
  - 4. Provjerite je li omogućena postavka Allow apps to access your camera (Aplikacijama dozvoli pristup kameri).
  - Listajte prema dolje i provjerite je li omogućena postavka Allow desktop apps to access your camera (Dozvoli aplikacijama radne površine pristup kameri).
- 4. Omogućite web-kameru na zaslonskom izborniku (OSD) monitora.
- **5.** Provjerite je li DELL Monitor RGB web-kamera zadana kamera u aplikacijama poput Microsoft Teams, Skype ili Zoom. Kako u tim aplikacijama promijeniti postavke web-kamere provjerite na web-stranicama proizvođača softvera.

### Omogućavanje zvučnika na monitoru

Kad je računalo povezano s više zvučnika, a zvučnik monitora želite postaviti kao zadani slijedite dolje opisane korake:

- Provjerite jesu li računalo i monitor povezani HDMI, DisplayPort ili USB-C kabelom.
   NAPOMENA: Monitor se isporučuje s kabelom USB-C na USB-C. HDMI ili DisplayPort kabel treba zasebno kupiti.
- 2. Postavite zadani izlazni uređaj ili uređaj za reprodukciju.
  - a. Na programskoj traci kliknite desnom tipkom na ikonu Volume or speaker (Glasnoća ili zvučnik) u području obavijesti i odaberite Open Sound settings (Otvori postavke zvuka).
  - b. Pod Choose your output device (Odaberite svoj izlazni uređaj), odaberite Echo Canceling Speakerphone S2422HZ (Telefonski zvučnik s poništavanjem odjeka S2422HZ) ili Echo Canceling Speakerphone S2722DZ (Telefonski zvučnik s poništavanjem odjeka S2722DZ) Ako je zadani izlazni uređaj postavljen na DELL S2422HZ ili DELL S2722DZ, tada ugrađeni mikrofon na monitoru nije podržan. Izlazni uređaj DELL S2422HZ ili DELL S2722DZ prikladan je samo za audio reprodukciju.
  - c. Kliknite na ikonu Volume or speaker (Glasnoća ili zvučnik) u području obavijesti i ugodite glasnoću prema želji.
- **3.** Uključite zvuk zvučnika na zaslonskom izborniku (OSD) monitora.
- 4. Postavite glasnoću na 100 na zaslonskom izborniku (OSD) monitora.
- 5. Provjerite je li Echo Canceling Speakerphone S2422HZ (Telefonski zvučnik s poništavanjem odjeka S2422HZ) ili Echo Canceling Speakerphone S2722DZ (Telefonski zvučnik s poništavanjem odjeka S2722DZ) zadani izlazni uređaj ili uređaj za reprodukciju u aplikacijama poput Microsoft Teams, Skype ili Zoom. Više informacija o promjeni postavki zvučnika ili glasnoće u tim u aplikacijama potražite na web-stranici proizvođača softvera.
- **6.** Ugodite glasnoću zvučnika u aplikacijama poput Microsoft Teams, Skype ili Zoom. Više informacija o promjeni postavki glasnoće u tim aplikacijama potražite na webstranicama proizvođača softvera.

Dell

### Omogućavanje mikrofona na monitoru

Potrebno je povezati računalo i monitor isporučenim kabelom USB-C na USB-C kako bi mikrofon ugrađen na monitor radio. Ako računalo ne podržava USB-C koristite kabel USB Type-A na USB-C (zasebno u prodaji).

Kad je računalo povezano s više mikrofona, a mikrofon monitora želite postaviti kao zadani slijedite dolje opisane korake:

- 1. Provjerite jesu li računalo i monitor povezani USB kabelom.
- 2. U sustavu Microsoft Windows postavite zadani uređaj za snimanje ili ulazni uređaj.
  - a. Desni klik na ikonu Volume (Glasnoća) u području obavijesti (donji desni kut) i odaberite uređaje za snimanje.
  - b. Odaberite Echo Canceling Microphone S2422HZ (Mikrofon s poništavanjem odjeka S2422HZ) ili Echo Canceling Microphone S2722DZ (Mikrofon s poništavanjem odjeka S2722DZ) kao uređaj za snimanje i kliknite na OK (U redu).
- 3. Uključite zvuk mikrofona na zaslonskom izborniku (OSD) monitora.
- 4. Provjerite je li Echo Canceling Microphone S2422HZ (Mikrofon s poništavanjem odjeka S2422HZ) ili Echo Canceling Microphone S2722DZ (Mikrofon s poništavanjem odjeka S2722DZ) zadani uređaj mikrofona ili ulazni uređaj u aplikacijama poput Microsoft Teams, Skype ili Zoom. Kako u tim aplikacijama promijeniti postavke ulaza ili mikrofona provjerite na web-stranicama proizvođača softvera.
- 5. Ugodite postavke glasnoće mikrofona i utišavanja mikrofona u aplikacijama poput Microsoft Teams, Skype ili Zoom. Kako u tim aplikacijama promijeniti postavke ulaza ili mikrofona provjerite na web-stranicama proizvođača softvera.

## Uklanjanje problema

▲ UPOZORENJE: Prije početka rada prema sljedećim uputama svakako slijedite Sigurnosne upute.

### Samoprovjera

Monitor nudi funkciju samoprovjere koja vam omogućuje provjeru ispravnosti rada. Ako su monitor i računalo propisno povezani, ali zaslon monitora ostane zatamnjen, pokrenite samoprovjeru monitora izvođenjem sljedećeg postupka:

- **1.** Isključite računalo i monitor.
- Odspojite video kabel sa stražnje strane računala. Ako želite osigurati propisno izvođenje samoprovjere, uklonite sve digitalne i analogne kabele sa stražnje strane računala.
- 3. Uključite monitor.

Na zaslonu će se pojaviti dijaloški okvir (preko crne pozadine) ako monitor ne prepoznaje video signal, a radi ispravno. Za vrijeme načina samotestiranja, LED ostaje bijeli. Ovisno o odabranom ulazu, jedan od sljedećih dijaloških okvira neprekidno će se pomicati po zaslonu.

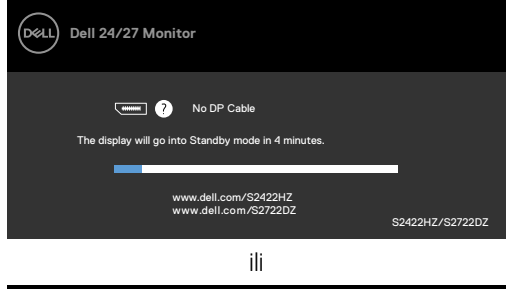

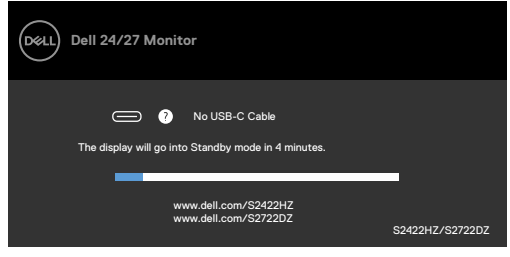

ili

DEL

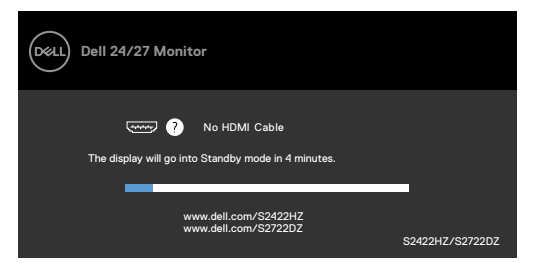

 Ovaj okvir također se pojavljuje tijekom normalnog rada sustava ako se video kabel odvoji ili ošteti.

**5.** Isključite monitor i ponovno povežite video kabel; zatim uključite računalo i monitor. Ako monitor ostane zatamnjen nakon prethodnog postupka, provjerite videokontroler i računalo jer monitor radi ispravno.

### Ugrađeni alat za dijagnostiku

Monitor sadrži ugrađeni alat za dijagnostiku kojim za sve nepravilnosti u radu zaslona možete utvrditi jesu li nastale zbog inherentnog problema s monitorom ili s računalom i video karticom.

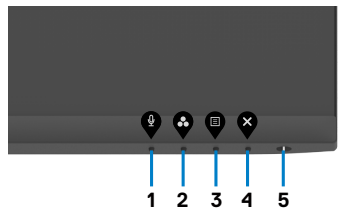

#### Pokretanje ugrađenog alata za dijagnostiku:

- 1. Pobrinite se da je zaslon čist (bez čestica prašine na površini zaslona).
- 2. Pritisnite i četiri sekunde zadržite Gumb 4, na zaslonu će se pojaviti izbornik.
- 3. Odaberite ugrađenu dijagnostičku mogućnost 📩. Pojavljuje se sivi zaslon.
- 4. Pažljivo provjerite da na zaslonu nema nepravilnosti..
- **5.** Ponovno pritisnite **Button 1 (Gumb 1)** na prednjoj ploči. Boja zaslona mijenja se u crvenu.
- 6. Provjerite da na zaslonu nema nepravilnosti.
- **7.** Ponavljajte korake 5 i 6 za provjeru zaslona u zelenoj, plavoj, crnoj, bijeloj boji i tekstu.

Provjera je gotova kada se pojavi zaslon s tekstom. Za izlaz ponovno pritisnite **Button 1** (Gumb 1).

Ako ugrađenim alatom za dijagnostiku ne utvrdite nikakve nepravilnosti u radu zaslona, rad monitora je ispravan. Provjerite video karticu i računalo.

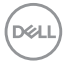

### Uobičajeni problemi

Sljedeća tablica sadrži opće informacije o općenitim problemima monitora koji se mogu pojaviti i moguća rješenja:

| Uobičajeni<br>simptomi                                          | Problem na<br>koji ste naišli           | Moguća rješenja                                                                                                    |
|-----------------------------------------------------------------|-----------------------------------------|----------------------------------------------------------------------------------------------------|
| Nema<br>videosignala/<br>LED napajanje<br>isključeno            | Nema slike                              | <ul> <li>Uvjerite se da je video kabel koji povezuje<br/>monitor i računalo ispravno povezan i osiguran.</li> <li>Provjerite da li utičnica ispravno radi pomoću bilo<br/>koje druge električne opreme.</li> <li>Pobrinite se da je gumb napajanja potpuno<br/>pritisnut.</li> <li>Pazite da odaberete ispravan ulazni izvor putem<br/>izbornika Ulazni izvor.</li> </ul> |
| Nema<br>videosignala/<br>LED indikator<br>napajanja<br>uključen | Nema slike ili<br>nema svjetline        | <ul> <li>Povećajte naredbe svjetline i kontrasta putem<br/>OSD-a.</li> <li>Odaberite funkciju samoprovjere značajki.</li> <li>Provjerite da nema savijenih ili slomljenih<br/>kontakata u priključku video kabela.</li> <li>Pokrenite ugrađenu dijagnostiku.</li> <li>Pazite da odaberete ispravan ulazni izvor putem<br/>izbornika Ulazni izvor.</li> </ul>              |
| Nedostaju<br>pikseli                                            | LCD zaslon ima<br>točke.                | <ul> <li>Isključite i zatim uključite napajanje.</li> <li>Piksel koji je trajno isključen je prirodna<br/>neispravnost koja se može pojaviti u LCD<br/>tehnologiji.</li> <li>Više informacija o kvaliteti Dell monitora i<br/>pravilima u vezi piksela potražite na Dell stranici<br/>za podršku na https://www.dell.com/<br/>pixelguidelines.</li> </ul>                 |
| Zaglavljeni<br>pikseli                                          | LCD zaslon ima<br>svijetle točke        | <ul> <li>Isključite i zatim uključite napajanje.</li> <li>Piksel koji je trajno isključen je prirodna<br/>neispravnost koja se može pojaviti u LCD<br/>tehnologiji.</li> <li>Više informacija o kvaliteti Dell monitora i politici<br/>piksela potražite na stranici podrške za Dell na<br/>https://www.dell.com/pixelguidelines.</li> </ul>                              |
| Problemi sa<br>svjetlinom                                       | Slika je<br>pretamna ili<br>presvijetla | <ul> <li>Vratite monitor na tvorničke postavke.</li> <li>Naredbe prilagodbe svjetline i kontrasta putem OSD-a.</li> </ul>                                                                                                    |
| Problemi<br>povezani uz<br>sigurnost                            | Vidljivi znakovi<br>dima ili iskrenja   | <ul> <li>Nemojte izvoditi nikakve postupke za rješavanje problema.</li> <li>Odmah se obratite tvrtki Dell.</li> </ul>                                                                                                    |

DELL

| Uobičajeni<br>simptomi                                                               | Problem na<br>koji ste naišli                                                                                      | Moguća rješenja                                                                                                    |
|--------------------------------------------------------------------------------------|----------------------------------------------------------------------------------------------------|----------------------------------------------------------------------------------------------------|
| Povremeni<br>problemi                                                                | Monitor malo<br>radi ispravno,<br>malo ne                                                                          | <ul> <li>Provjerite je li video kabel koji povezuje monitor i<br/>računalo propisno i čvrsto priključen.</li> <li>Vratite monitor na tvorničke postavke.</li> <li>Provedite značajku provjere samotestiranja<br/>monitora kako biste utvrdili javlja li se povremeni<br/>problem u načinu samotestiranja.</li> </ul>                                            |
| Nedostaje boja                                                                       | Slika kojoj<br>nedostaje boja                                                                                      | <ul> <li>Provedite samoprovjeru monitora.</li> <li>Provjerite je li video kabel koji povezuje monitor i<br/>računalo propisno i čvrsto priključen.</li> <li>Provjerite da nema savijenih ili slomljenih<br/>kontakata u priključku video kabela.</li> </ul>                                                                                                    |
| Pogrešna boja                                                                        | Boja slike nije<br>dobra                                                                                           | <ul> <li>Promijenite postavke Unaprijed postavljeni<br/>načini u OSD izborniku Boje, ovisno o aplikaciji.</li> <li>Prilagođite vrijednost R/G/B u odjeljku<br/>Prilagođena boja u postavkama OSD izbornika<br/>Boje.</li> <li>Promijenite Format ulazne boje na PC RGB ili<br/>YCbCr u OSD izborniku Boje.</li> <li>Pokrenite ugrađenu dijagnostiku.</li> </ul> |
| Zadržavanje<br>slike sa statične<br>slike koja se<br>dugo prikazivala<br>na monitoru | Blijeda sjena od<br>statične slike<br>pojavljuje se na<br>zaslonu                                                  | <ul> <li>Podesite zaslon da se isključi nakon nekoliko<br/>minuta neaktivnosti zaslona. Ovo se može<br/>podesiti u postavci Windows mogućnosti<br/>napajanja ili u Mac štednja energije.</li> <li>Ili koristite dinamički promjenjiv čuvar zaslona.</li> </ul>                                                                                                  |
| Web-kamera ne<br>radi                                                                | Ne pojavljuje se<br>modul web-<br>kamere<br>USB kabel nije<br>priključen ili nije<br>odabran ispravni<br>USB izvor | <ul> <li>Uvucite modul web-kamere.<br/>Priključite USB kabel.</li> <li>Odaberite web-kameru monitora kao zadanu<br/>postavku na računalu.</li> </ul>                                                                                                    |

(Dell

| Problem                                                                                             | Problem na<br>koji ste naišli                                                        | Moguća rješenja                                                                                                    |
|----------------------------------------------------------------------------------------------------|--------------------------------------------------------------------------------------|----------------------------------------------------------------------------------------------------|
| Slika na zaslonu<br>je premala                                                                      | Slika je<br>centrirana<br>na zaslonu<br>ali ne pokriva<br>cijelo područje<br>prikaza | <ul> <li>Provjerite postavku Format slike u OSD izborniku<br/>Zaslon.</li> <li>Vratite monitor na tvorničke postavke.</li> </ul>                                                                                                    |
| Monitor se ne<br>može prilagoditi<br>pomoću gumba<br>na prednjoj ploči                              | OSD se ne<br>pojavljuje na<br>zaslonu                                                | <ul> <li>Isključite monitor, iskopčajte kabel napajanja<br/>monitora, ponovno ga ukopčajte i zatim uključite<br/>monitor.</li> </ul>                                                                                                    |
| Nema ulaznog<br>signala kad<br>su pritisnuti<br>korisnički<br>upravljački<br>elementi               | Nema slike, LED<br>svjetlo je bijelo                                                 | <ul> <li>Provjerite izvor signala. Pobrinite se da računalo<br/>ne bude u štednom načinu rada pomicanjem<br/>miša ili pritiskanjem bilo koje tipke na tipkovnici.</li> <li>Provjerite je li signalni kabel propisno ukopčan.<br/>Ponovno ukopčajte signalni kabel ako je<br/>potrebno.</li> <li>Vratite računalo ili video player na početne<br/>postavke.</li> </ul> |
| Slika ne<br>popunjava cijeli<br>zaslon.                                                             | Slika ne može<br>ispuniti visinu ili<br>širinu zaslona                               | <ul> <li>Zbog različitih video formata (formata slike) DVD medija, monitor može prikazati puni zaslon.</li> <li>Pokrenite ugrađenu dijagnostiku.</li> </ul>                                                                                                    |
| Nema slike<br>kad se koristi<br>DP veza na<br>računalo                                              | Crni zaslon                                                                          | <ul> <li>Provjerite za koji DP 1,1a ili DP 1,2 je vaša grafička kartica certificirana. Preuzmite i instalirajte najnoviji upravljački program za grafičku karticu.</li> <li>Neke DP 1,1a grafičke kartice ne podržavaju DP 1,2 monitore. Otvorite OSD izbornik pod Input Source (Ulazni izvor).</li> </ul>                                                            |
| Nema slike<br>kada se<br>koristi USB-C<br>priključak<br>sa stolnim,<br>prijenosnim<br>računalom itd | Crni zaslon                                                                          | <ul> <li>Provjerite podržava li sučelje uređaja USB-C<br/>izmjenični način DP-a.</li> <li>Provjerite je li potrebno napajanje uređaja.</li> <li>Sučelje uređaja USB-C ne podržava izmjenični<br/>način DP-a.</li> <li>Postavite Windows u način rada Projekcija.</li> <li>Provjerite da USB-C kabel nije oštećen.</li> </ul>                                          |

### Problemi karakteristični za proizvod

Uklanjanje problema | **71** 

| Problem                                                                                                    | Problem na<br>koji ste naišli                                                                   | Moguća rješenja                                                                                                    |
|----------------------------------------------------------------------------------------------------|-------------------------------------------------------------------------------------------------|----------------------------------------------------------------------------------------------------|
| Nije moguće<br>punjenje<br>priključivanjem<br>USB-C na<br>računalo,<br>prijenosno<br>računalo i slično            | Nema punjenja                                                                                   | <ul> <li>Provjerite podržava li uređaj jedan od načina punjenja 5 V / 9 V / 15 V / 20 V.</li> <li>Provjerite je li za napajanje računala potreban adapter napajanja snage veće od 65 W.</li> <li>Ako je za računalo potreban adapter napajanja snage veće od 65 W, možda neće raditi punjenje putem USB-C priključka.</li> <li>Provjerite koristite li samo odobreni adapter Dell ili adapter koji dolazi s proizvodom.</li> <li>Provjerite da USB-C kabel nije oštećen.</li> </ul> |
| Isprekidano<br>punjenje<br>prilikom<br>priključivanja<br>USB-C na<br>računalo,<br>prijenosno<br>računalo i slično | Isprekidano<br>punjenje                                                                         | <ul> <li>Provjerite je li maksimalna potrošnja uređaja veća<br/>od 65 W.</li> <li>Provjerite koristite li samo odobreni adapter Dell<br/>ili adapter koji dolazi s proizvodom.</li> <li>Provjerite da USB-C kabel nije oštećen.</li> </ul>                                                                                                    |
| Snimanje<br>videozapisa ne<br>radi                                                                                | Aplikacija<br>za snimanje<br>videozapisa<br>ne radi sa<br>sustavom<br>Windows 7                 | <ul> <li>Windows 7 nije podržan.</li> <li>Prijeđite na Windows 10.</li> </ul>                                                                                                    |
| Iz snimljenog<br>videozapisa ne<br>čuje se zvuk                                                                   | Iz snimljenog<br>videozapisa se<br>ne čuje zvuk s<br>11. generacijom<br>Tiger Lake<br>procesora | Onemogućite značajku Intel Smart Sound<br>Technology (Intel tehnologija pametnog zvuka)<br>za USB Audio upravljački program u Upravitelju<br>uređaja i ponovno pokrenite računalo.                                                                                                    |
| Problem                                                                                                    | Problem na<br>koji ste naišli                                                                                                    | Moguća rješenja                                                                                                    |
|----------------------------------------------------------------------------------------------------|----------------------------------------------------------------------------------------------------|----------------------------------------------------------------------------------------------------|
| Kad pritisnete<br>gumb<br>Volume down<br>(Smanjivanje<br>glasnoće) ili<br>Volume up<br>(Povećavanje<br>glasnoće),<br>odziv trake<br>za glasnoću<br>OSD izbornika<br>zaostaje ili kasni. | Kad pritisnete<br>gumb<br>Volume down<br>(Smanjivanje<br>glasnoće) ili<br>Volume up<br>(Povećavanje<br>glasnoće),<br>odziv trake<br>za glasnoću<br>OSD izbornika<br>zaostaje ili kasni<br>s monitorom 11.<br>generacije Tiger<br>Lake procesora | Onemogućite značajku Intel Smart Sound<br>Technology (Intel tehnologija pametnog zvuka)<br>za USB Audio upravljački program u Upravitelju<br>uređaja i ponovno pokrenite računalo. |
| Volume down<br>(Smanjivanje<br>glasnoće) ili<br>Volume up<br>(Povećavanje<br>glasnoće), traka<br>za glasnoću<br>OSD izbornika<br>nema odziva                                            | Kad pritisnete<br>gumb<br>Volume down<br>(Smanjivanje<br>glasnoće) ili<br>Volume up<br>(Povećavanje<br>glasnoće) nema<br>odziv trake za<br>glasnoću OSD<br>izbornika                                                                            | Odaberite Echo Cancelling Speakerphone<br>(Zvučnik s poništavanjem odjeka) (S2422HZ ili<br>S2722DZ) iz postavki zvuka sustava Windows.                                             |
| Glasnoću<br>vanjskih<br>audio uređaja<br>nije moguće<br>podešavati                                                                                                    | Glasnoću<br>vanjskih<br>audio uređaja<br>nije moguće<br>podešavati                                                                                                    | Odaberite odgovarajući uređaj u popisu audio<br>uređaja.                                                                                                    |

| Problem                                                                                                    | Problem na<br>koji ste naišli                                                                                                    | Moguća rješenja                                                                                                    |
|----------------------------------------------------------------------------------------------------|----------------------------------------------------------------------------------------------------|----------------------------------------------------------------------------------------------------|
| Gumb za<br>utišavanje ili<br>uključivanje<br>zvuka na<br>monitoru, ikona<br>za isključivanje<br>zvuka na UC<br>platformi nije<br>sinkronizirana | Gumb za<br>utišavanje ili<br>uključivanje<br>zvuka na<br>monitoru, ikona<br>za isključivanje<br>zvuka na UC<br>platformi nije<br>sinkronizirana          | To je očekivano ponašanje.<br>UC platforma ne sinkronizira: Zoom, Google<br>Hangouts, BlueJeans, Cisco Webex, Facetime,<br>Slack, GoToMeeting.                                                                                                    |
| Iz zvučnika ne<br>izlazi zvuk                                                                                                    | Iz zvučnika ne<br>izlazi zvuk kad<br>reproducirate<br>audio/<br>videozapis na<br>računalu                                                                | <ul> <li>Provjerite jeste li postavili zadani uređaj za<br/>reprodukciju kao na primjer Echo Cancelling<br/>Speakerphone (Zvučnik s poništavanjem odjeka)<br/>(S2422HZ ili S2722DZ) ili DELL S2422HZ ili<br/>S2722DZ.</li> <li>Isključite monitor, odvojite kabel za napajanje<br/>monitora, ponovno ga priključite i zatim ponovno<br/>uključite monitor.</li> <li>Vratite monitor na tvorničke postavke.</li> </ul> |
| Glasnoća<br>zvučnika je mala<br>ili su zvukovi tihi                                                                                             | Glasnoća<br>zvučnika je mala<br>ili su zvukovi tihi<br>kad je u sučelju<br>postavki Sound<br>(Zvuk) za<br>zvučnik odabran<br>DELL S2422HZ<br>ili S2722DZ | <ul> <li>U dijaloškom okviru Sound (Zvuk) povećajte<br/>glasnoću zvučnika DELL S2422HZ ili S2722DZ<br/>na maksimum.</li> <li>Pritisnite gumb Volume Up (Povećavanje<br/>glasnoće) za povećanje glasnoće zvučnika DELL<br/>S2422HZ ili S2722DZ.</li> <li>Postavite glasnoću mikrofona na 100</li> <li>Očistite otvor za mikrofon.</li> <li>Bliže mikrofonu monitora na &lt;70 cm.</li> </ul>                           |
| Podešavanje<br>glasnoće na<br>OSD izborniku<br>zaostaje/kasni                                                                                   | Podešavanje<br>glasnoće na<br>OSD izborniku<br>zaostaje/kasni                                                                                            | Onemogućite značajku Intel Smart Sound<br>Technology (Intel tehnologija pametnog zvuka)<br>za USB Audio upravljački program u Upravitelju<br>uređaja i ponovno pokrenite računalo.                                                                                                    |

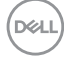

| Problem                                                                   | Problem na<br>koji ste naišli                                                                              | Moguća rješenja                                                                                                    |
|---------------------------------------------------------------------------|----------------------------------------------------------------------------------------------------|----------------------------------------------------------------------------------------------------|
| Mikrofon ne radi<br>ili nije otkriven                                     | Mikrofon ne radi<br>ili nije otkriven                                                                      | <ul> <li>Provjerite je li USB-C kabel pravilno priključen<br/>između monitora i računala ili prijenosnog<br/>računala.</li> <li>Odaberite Echo Cancelling Speakerphone<br/>(Zvučnik s poništavanjem odjeka) (S2422HZ ili<br/>S2722DZ) iz postavki zvuka sustava Windows.</li> <li>Provjerite je li mikrofon monitora odabran i<br/>omogućen odnosno ima uključen zvuk u postavci<br/>aplikacije VoIP ili UC.</li> </ul> |
| Problem s MAC<br>MINI                                                     | Problem s MAC<br>MINI                                                                                      | <ul> <li>Određeni sustavi (Apple M1) ne mogu otkriti<br/>USB koncentrator DUT-a prilikom povezivanja<br/>DUT-a na sustav putem USB-C kabela i nakon<br/>ponovnog pokretanja sustava.</li> <li>Problem će možda riješiti iskapčanje ili ukapčanje<br/>USB-C kabela.</li> </ul>                                                                                                    |
| Web-kamera<br>nije otkrivena                                              | Web-kamera<br>nije otkrivena<br>u Upravitelju<br>uređaja sustava<br>Windows                                | <ul> <li>Provjerite je li modul web-kamere iskočio.</li> <li>Provjerite je li USB-C kabel prema računalu<br/>pravilno priključen između monitora i računala ili<br/>prijenosnog računala.</li> <li>Ponovno priključite USB-C kabel prema računalu<br/>na računalo ili prijenosno računalo.</li> </ul>                                                                                                    |
| Web-kameru<br>nije moguće<br>povezati ili je<br>nije moguć<br>prekid veze | Nije moguće<br>pronaći kameru<br>u monitoru ili<br>nije moguće<br>vratiti ponovno<br>na kameru<br>računala | <ul> <li>Vratite tvorničke postavke. Ponovno spojite<br/>kabel za napajanje.</li> <li>Ponovno uključite kameru.</li> </ul>                                                                                                    |
| Mutna slika s<br>web-kamere                                               | Mutna slika s<br>web-kamere                                                                                | Uklonite zaštitnu foliju s objektiva kamere.                                                                                                    |
| Slika s web-<br>kamere treperi                                            | Slika s web-<br>kamere treperi                                                                             | U aplikaciji promijenite učestalost smanjenja<br>treperenja s 60 Hz na 50 Hz.                                                                                                    |
| Slaba<br>razlučivost<br>web-kamere                                        | Slaba<br>razlučivost<br>web-kamere                                                                         | Postavite razlučivost slike u aplikaciji na<br>maksimalnu: 5 MP (2560 x 1920)                                                                                                    |

(Dell

| Problem                                                                                                    | Problem na<br>koji ste naišli                                                                                                    | Moguća rješenja                                                                                                    |
|----------------------------------------------------------------------------------------------------|----------------------------------------------------------------------------------------------------|----------------------------------------------------------------------------------------------------|
| Slika s web-<br>kamere<br>izgleda kao<br>preeksponirana                                                                                                    | Slika s web-<br>kamere<br>izgleda kao<br>preeksponirana                                                                                                    | <ul> <li>Ponovno uključite kameru. Prilagodite okolinu u pozadini.</li> <li>Povećajte okolnu rasvjetu na &gt; 20 luksa.</li> </ul>                                                                                                    |
| Slika s web-<br>kamere izgleda<br>zrnato ili je<br>tamna                                                                                                    | Slika s web-<br>kamere izgleda<br>zrnato ili je<br>tamna                                                                                                    | <ul> <li>Ponovno uključite kameru. Prilagodite okolinu u pozadini.</li> <li>Povećajte okolnu rasvjetu na &gt; 20 luksa.</li> </ul>                                                                                                    |
| Kameru nije<br>moguće<br>fokusirati                                                                                                    | Kameru nije<br>moguće<br>fokusirati                                                                                                    | Podesite na odgovaraju radnu razdaljinu: 35 cm –<br>70 cm.                                                                                                    |
| Boja slike s<br>web-kamere<br>nije vjerna                                                                                                    | Boja slike s<br>web-kamere<br>nije vjerna                                                                                                    | Ažurirajte firmver monitora na najnoviju verziju.                                                                                                    |
| Web-kamera<br>ima video šum                                                                                                    | Web-kamera<br>ima video šum                                                                                                    | <ul> <li>Provjerite je li modul web-kamere iskočio.</li> <li>Ponovno priključite ili zamijenite USB kabel.</li> </ul>                                                                                                    |
| Web-kamera<br>je radila prije<br>ažuriranja<br>sustava<br>Windows ili<br>ažuriranja<br>upravljačkih<br>programa                                                                 | Web-kamera<br>je radila prije<br>ažuriranja<br>sustava<br>Windows ili<br>ažuriranja<br>upravljačkih<br>programa                                                      | <ul> <li>Vratite upravljački program na prethodnu verziju<br/>kako bi riješili problem</li> <li>Vratite sustav Windows na raniju točku za<br/>vraćanje (ako je korisnici ikad uopće i postavljaju)</li> </ul>                             |
| Web-kamera<br>je zauzeta i ne<br>može se koristiti                                                                                                    | Web-kamera<br>je zauzeta i ne<br>može se koristiti                                                                                                    | Isključite konferencijski softver A prije pokretanja<br>konferencijskog softvera B.                                                                                                    |
| Promjena<br>glasnoće<br>računala na<br>razini Windows<br>OS, glasnoću<br>izlazne linije<br>(kad odaberete<br>zvučnik s<br>poništavanjem<br>odjeka) nije<br>moguće<br>podešavati | Promjena<br>glasnoće<br>računala na<br>razini Windows<br>OS, glasnoću<br>izlazne linije<br>(kad odaberete<br>zvučnik s<br>poništavanjem<br>odjeka) treba<br>podesiti | Namještanje glasnoće moguće je podešavanjem<br>trake glasnoće u aplikaciji reproduktora (poput<br>reproduktora medijskih sadržaja), ne na razini<br>Windows OS ili namjestite glasnoću putem izlazne<br>linije vanjskog uređaja zvučnika. |

| Problem                                                                                                    | Problem na<br>koji ste naišli                                                                                                    | Moguća rješenja                                                                                                    |
|----------------------------------------------------------------------------------------------------|----------------------------------------------------------------------------------------------------|----------------------------------------------------------------------------------------------------|
| Isključeni zvuk<br>računala na<br>razini Windows<br>OS, izlazna linija<br>(kad odaberete<br>zvučnik s<br>poništavanjem<br>odjeka)<br>nastavlja s audio<br>izlazom | Isključeni zvuk<br>računala na<br>razini Windows<br>OS, na izlaznoj<br>liniji (kad<br>odaberete<br>zvučnik s<br>poništavanjem<br>odjeka) treba<br>utišati zvuk | Odaberite ikonu isključivanja zvuka aplikacije<br>reproduktora (poput reproduktora medijskih<br>sadržaja) kako biste isključili zvuk ili namjestite<br>isključivanje zvuka putem izlkazne linije vanjskog<br>uređaja zvučnika. |

# Karakteristični problemi s univerzalnom serijskom sabirnicom (USB)

| Karakteristični<br>simptomi                 | Problem na<br>koji ste naišli                                               | Moguća rješenja                                                                                                    |
|---------------------------------------------|-----------------------------------------------------------------------------|----------------------------------------------------------------------------------------------------|
| USB sučelje ne<br>radi                      | USB periferni<br>uređaji ne rade                                            | <ul> <li>Provjerite je li zaslon uključen.</li> <li>Ponovno priključite kabel za odlazni prijenos na<br/>računalo.</li> <li>Ponovno povežite USB periferne uređaje (dolazni<br/>konektor).</li> <li>Isključite monitor i zatim ga opet uključite.</li> <li>Ponovno pokrenite računalo.</li> <li>Određeni USB uređaji, poput prijenosnih tvrdih<br/>pogona, zahtijevaju izvor jačeg napajanja; spojite<br/>pogon izravno u računalo.</li> </ul> |
| Sučelje super<br>speed USB 3,2<br>je sporo. | Vanjski uređaji<br>SuperSpeed<br>USB 3,2 rade<br>sporo ili ne rade<br>uopće | <ul> <li>Provjerite je li računalo usklađeno za USB 3,0.</li> <li>Neka računala imaju priključke USB 3,0, USB 2,0 i USB 1,1. Pazite da koristite propisani USB priključak.</li> <li>Ponovno priključite kabel za odlazni prijenos na računalo.</li> <li>Ponovno povežite USB periferne uređaje (dolazni konektor).</li> <li>Ponovno pokrenite računalo.</li> </ul>                                                                             |

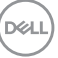

| Karakteristični<br>simptomi                                                           | Problem na<br>koji ste naišli                                                                                                    | Moguća rješenja                                                                                                    |
|---------------------------------------------------------------------------------------|----------------------------------------------------------------------------------------------------|----------------------------------------------------------------------------------------------------|
| Bežični USB<br>vanjski uređaji<br>prestaju raditi<br>kada se USB 3,0<br>uređaj ukopča | Bežični USB<br>vanjski uređaji<br>sporo reagiraju<br>ili rade samo ako<br>se udaljenost<br>između njih<br>i prijemnika<br>smanji | <ul> <li>Povećajte udaljenost između USB 3,0 vanjskih<br/>uređaja i bežičnog USB prijemnika.</li> <li>Postavite bežični USB prijemnik što je bliže<br/>moguće bežičnim USB vanjskim uređajima.</li> <li>Koristite USB produžni kabel za postavljanje<br/>bežičnog USB prijemnika što je dalje moguće od<br/>USB 3,0 priključka.</li> </ul> |
| USB ne radi                                                                           | Nema USB<br>funkcionalnosti                                                                                                    | Pogledajte tablicu za Uparivanje ulaznih izvora i<br>USB-a                                                                                                    |

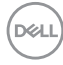

### Dodatak

## FCC napomene (samo za SAD) i druge regulativne informacije

Za FCC obavijesti i druge informacije o propisima, pogledajte internetsku stranicu s informacijama o usklađenosti s propisima <u>https://www.dell.com/regulatory\_</u> compliance.

### Kontaktiranje tvrtke Dell

Za kupce u Sjedinjenim Državama, nazovite 800-WWW-DELL (800-999-3355)

#### NAPOMENA: Ako nemate aktivnu internetsku vezu, kontaktne informacije možete naći na računu kojeg ste dobili prilikom kupnje proizvoda, popisu pakiranih proizvoda, računu ili katalogu proizvoda tvrtke Dell.

Dell raspolaže s nekoliko internetskih i telefonskih službi i servisnih centara. Njihova dostupnost ovisi o državi i proizvodu, a neke usluge možda neće biti dostupne u vašem području.

#### Dobivanje internetskog sadržaja za podršku monitora:

Posjetite https://www.dell.com/support/monitors.

### Ako se želite obratiti tvrtki Dell u vezi prodaje, tehničke podrške ili problema oko korisničke podrške:

- 1. Idite na https://www.dell.com/support.
- **2.** Potvrdite vašu državu ili regiju u padajućem izborniku Odaberite državu/regiju s padajućim popisom u donjem desnom dijelu stranice.
- **3.** Kliknite Kontaktirajte nas pokraj padajućeg popisa s državama.
- 4. Odaberite odgovarajuću poveznicu za uslugu ili podršku na temelju vaših potreba.
- 5. Odaberite način kontaktiranja tvrtke Dell koji vam najviše odgovara.

## EU baza proizvoda za list s podacima o uštedi energije i o proizvodu

S2422HZ: https://eprel.ec.europa.eu/qr/755430 S2722DZ: https://eprel.ec.europa.eu/qr/755450

DEL